### مقدمه

الحمد لله الذي هداني لهذا العمل وأسأله أن يجعله في ميزان حسناتي وأسأل كل من انتفع بهذا الكتاب أن يدعو لي بحسن الخاتمة وأن يدعو لأولادي أن يكونوا صالحين . وجزاكم الله خيراً

أبومهاب 2016

mohabalihassan@gmail.com

كتب أخرى لي :

۱. الفیجول بیسك دوت نت
 <u>http://www.kutub.info/library/book/4500</u>
 ۲. صیانة الحاسبات و الطابعات

http://www.kutub.info/library/book/18811

۳. نظم تشغیل الحاسبات

http://www.kutub.info/library/book/19143

٤. شبكات الحاسبات

http://www.kutub.info/library/book/19071

C++ البرمجة بلغة

http://www.kutub.info/library/book/19274

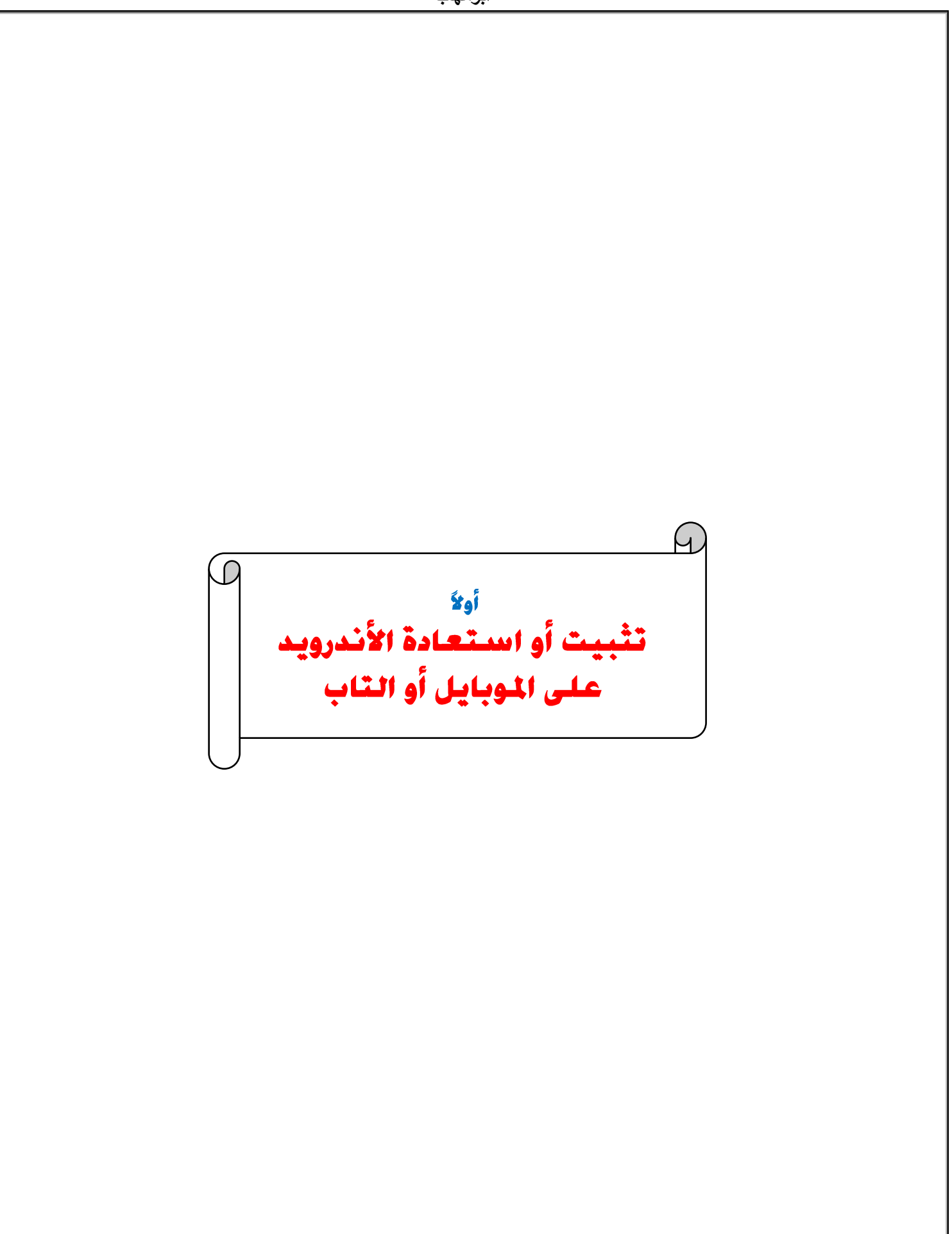

أولاً تركيب /تغيير/استعادة ( الأندرويد ):

هناك عدة طرق نلجأ إليها في حالة ظهور الشكل التالى وهو دلالة على وجود مشكلة في الأندرويد .

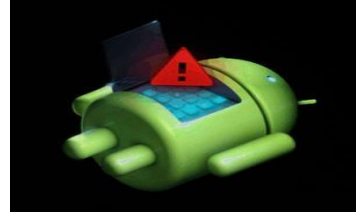

وقبل ألى نبدأ يجب عليك معرفة مايلي:

حالات تشغيل الأندرويد <u>Andriod Modes</u>

Normal Mode

وهو وضع التشغيل الطبيعي عبر زر الباور

### Safe Mode .

وهو وضع التشغيل الآمن بدون البرامج التي ثبتها وبالتالي فإن البرامج المحملة مع النسخة هي التي تظهر

فقط أما باقي البرامج التي تم تحميلها فلن تظهر إلا في شاشة إلغاء التثبيت ونلجأ لهذا الوضع في حالة

حدوث مشكلة نتيجة تثبيت أحد البرامج حيث نعيد تشغيل الموبايل أو التابلت في وضع

mode لحاولة حل المشكلة بإزالة البرنامج المسبب للمشكلة.

كيفية الدخول لل Safe mode في جهاز سامسونج GT I8262:

- 1. اضغط زر الباور وانتظر حتى ظهور شعار Samsung Galaxy Core GT-18262
- ۲. ثم اضغط على زر Volume Downواستمر في الضغط عليه لحوالي 45 ثانيه حتى ظهور شاشة الوضع الآمن

safe

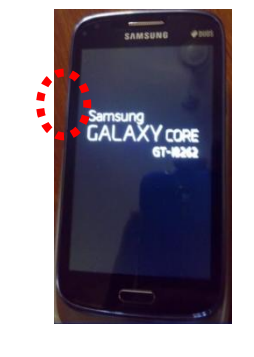

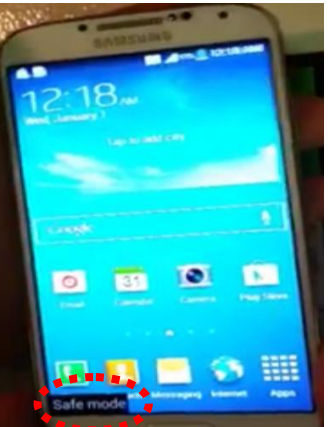

۳. وللخروج من safe mode أعد تشغيل الجهاز.

۳. Recovery Mode عن موضع تبويت نظام Android Recovery mode مختلف عن موضع تبويت Boot مختلف عن موضع تبويت نظام التشغيل أندرويد يُزود المستخدم بأدوات لعمل صيانة للأندرويد وهو الريكفري الرسمي الذي تضعه الشركه المصنعه للموبايل ولكنه بسيط و خياراته قليله عن الريكفري المحصصCustome Recovery الذي يتم تركيبه من خلال المستخدم .

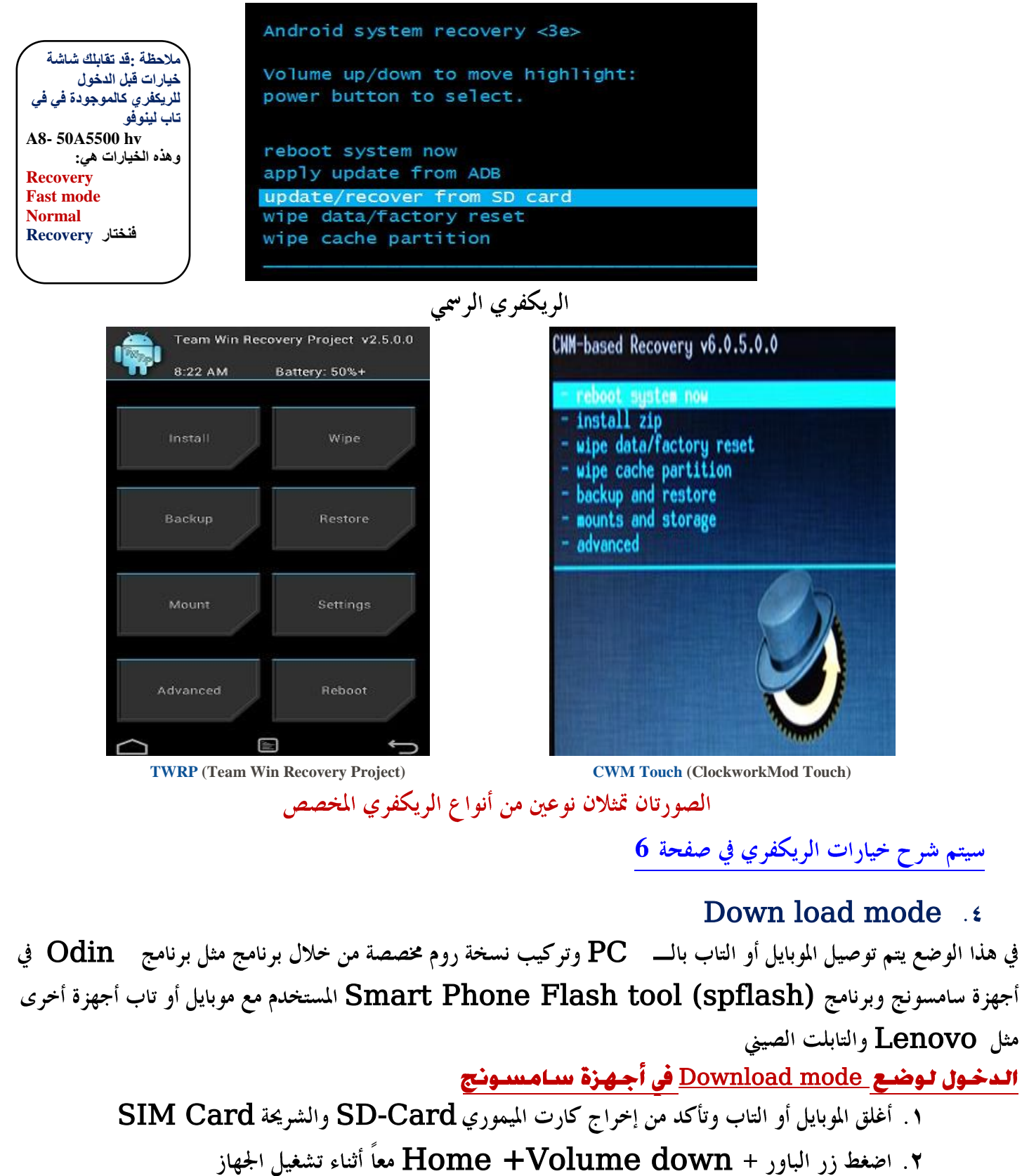

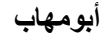

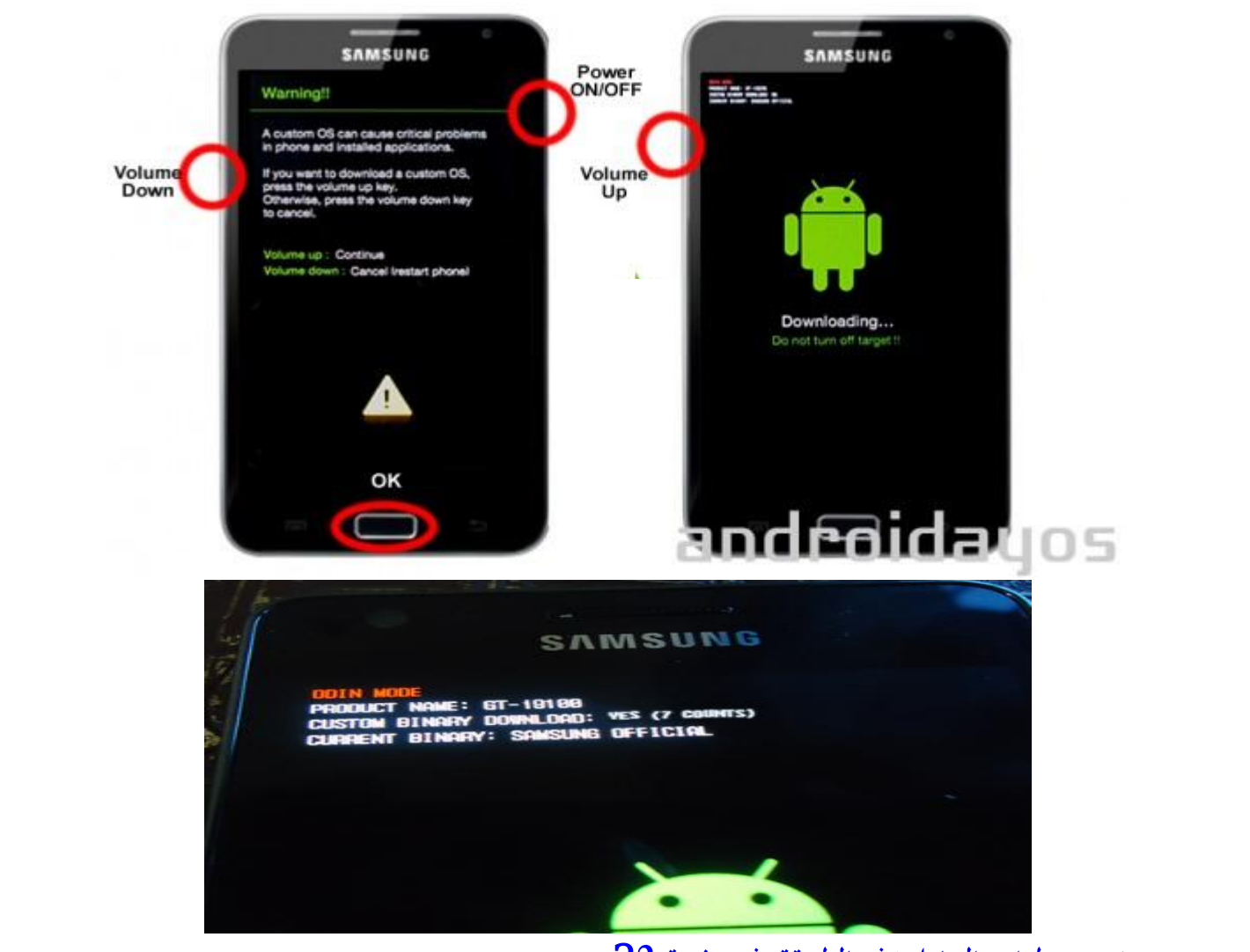

وسيتم شرح خطوات التعامل بهذه الطريقة في صفحة 22

Bootloader mode ...

الـ Bood loader موجود في أنظمة التشغيل المختلفة مثل ويندوز وأندرويد وهي مجموعة التعليمات التي تحدد طريقة ومكان تحميل نظام التشغيل ،وهو جزء منفصل موجود على الذاكرة الداخلية Internal memory وللتعامل مع هذا unlock في نظام الأندرويد يجب أولاً فك الحماية التي تضعها الشركة المصنعة للموبايل أو التاب عليه وهو ما يطلق عليه unlock الملف في نظام الأندرويد يجب أولاً فك الحماية التي تضعها الشركة ويجب عمل Boot قبل أن تستخدم برنامج EZ وبعد عمل ويجب عمل Unlock ويجب عمل Internal قبل أن تستخدم برنامج Unlock ويعد عمل Unlock من خلال برامج مثل Motock ويجب عمل Dotto قبل أن تستخدم برنامج Unlock وبعد عمل Unlock يكنك تحميل نسخة روم مخصص أو ريكفري مخصص .

| ψ 🚳                                                                                                    | 🧟 🗊 🚮 39% 🙆 9:09 AM                                                              | Ý 🖦            | 🐼 🛜 📶 39% 🤷 | 9:09 AM | ψ 📥                         | 🏹 🗊 🖓 👔 🖓 🌆 🏹 í         |
|----------------------------------------------------------------------------------------------------|----------------------------------------------------------------------------------|----------------|-------------|---------|-----------------------------|-------------------------|
| EZ-Unloc                                                                                                    |                                                                                  | EZ-Unlock      |             |         | EZ-Unlock                   |                         |
| Device Status                                                                                                    |                                                                                  | Device Status: |             |         | Device Status:              |                         |
|                                                                                                    | Unknown                                                                          |                | Unknown     |         |                             | Unknown                 |
| Fail!<br>You're not<br>Ninja's wor<br>guide? Not                                                                                                    | rooted! View Noxious<br>nderful rooting tool and<br>e: This app will not work if |                |             |         | Are you sure<br>bootloader? | you want to unlock your |
| you aren't rooted! You will only<br>receive force-closes. Rooting is<br>mandatory. Did you even read the<br>app's description before<br>downloading it? |                                                                                  | Unlock         |             | Lock    | No                          | Yes                     |
| No                                                                                                    | Yes                                                                              |                |             |         |                             |                         |

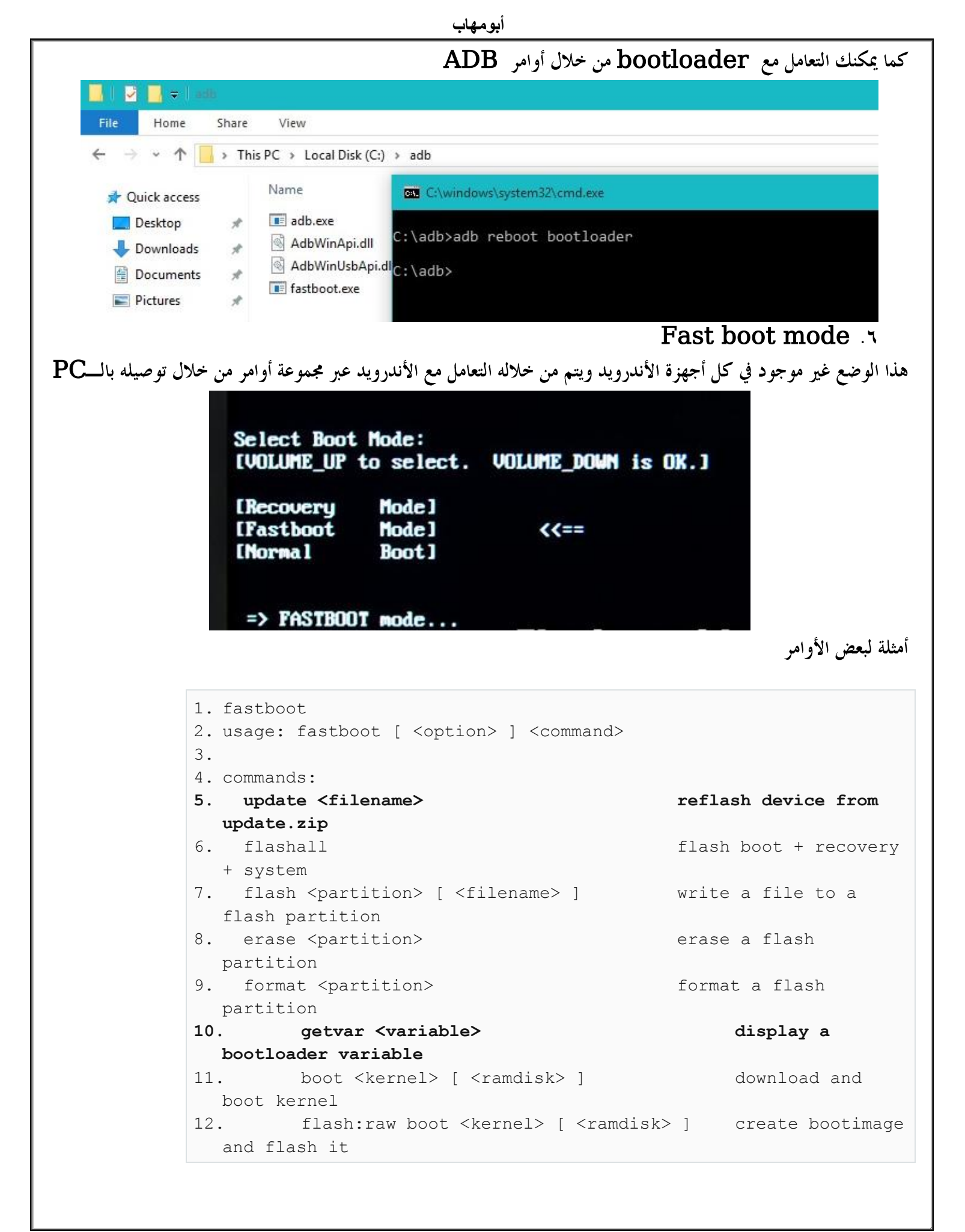

متعادة الأندرويد :وذلك بالدخول لوضع ال\_ <u>Recovery mode</u>

للوصول لشاشة الريكفري الرسمي أو المخصص اتبع ما يلي:

- أغلق الموبايل أو التاب
- ٢. يتم ضغط مجموعة من المفاتيح معاً للوصول للشاشة السابقة والتي تختلف حسب نوع الجهاز ومنها:
  - أ. زر الباور + Volume up
  - ب. زر الباور + Volume down هواتف LG هواتف
- ج.زر الباور+ Volume up+volume down هواتف Volume up+volume
  - د. زر الباور + Home +Volume Up هواتف Samsung
    - ه. زر الباور + Home +Volume down

شرح خيارات شاشة ال\_ <u>Recovery mode</u>

- أ. Reboot system now: إعادة تشغيل الجهاز بعد تنفيذ أحد الخيارات التالية
  - ب. Apply update from ADB

USB عن طريق PC عن طريق USB وفي هذه الطريقة يتم توصيل الموبايل أو التاب بال PC عن طريق USB وهي اختصار ل Command line وفي هذه الطريقة يتم توصيل الموايل أو التاب بال Ocable يتم cable (كوبري بين الأندرويد والحاسب) ثم من خلال مجموعة من الأوامر البرمجية Ocable يتم التفاعل مع الأندرويد وقبل البدء يجب تمكين خاصية USB Debugging تحت خيار Options في الموبايل أو التاب وهذه الطريقة تحتاج لمن لديهم خبره في برمجة الأندرويد.

ج. SD (Secure Digital) أو بصيغة أخرى Apply update from SD Card وهو كارت الذاكرة الذي يتم تركيبه في الموبايل او التاب ويوضع عليه نسخة (Secure Digital) وهو كارت الذاكرة الذي يتم تركيبه في الموبايل او التاب ويوضع عليه نسخة Flash ROM وتسمى أيضاً Firm ware الخاصة بموديل جهازك (موبايل أو تاب) لتحديث النسخة في حالة وجود مشكلة بالموبايل أو التاب <u>وهو ملف مضغوط ZIP لا يتم فكه</u> ويسمى ويسمى USB Root، يوضع على الحطوات: الخطوات:

١. تأكد أن الهاتف أو التاب مشحون جيداً

۲. حمل نسخة ال Rom (.zip.) الخاصة بموديل الموبايل أو التاب من مواقع تحميل نسخ ال Rom مثل : http://forum.xda-developers.com/compact

أو موقع <u>www.sammobile.com</u> وهو خاص بأجهزة سامسونج

ويجب أن تسجل فيه حساب قبل أن تستطيع التحميل

اختر الموديل ثم حمل نسخة الـ ROM

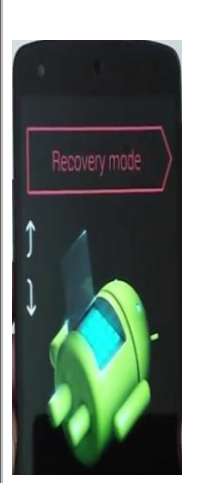

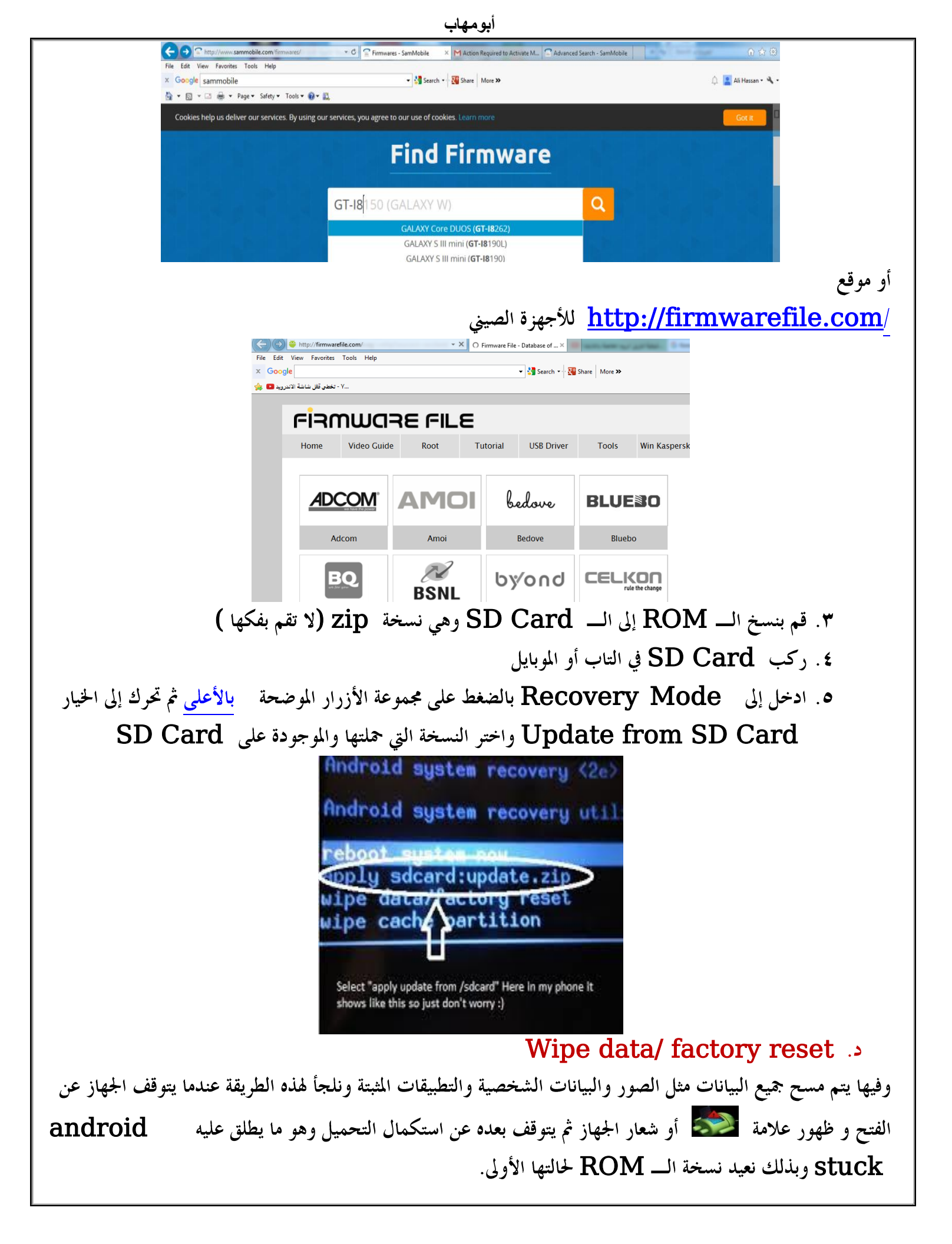

 ه. Wipe cash partition
 وهي الملفات الأكثر استخداما على جهازك ويحتفظ بها الأندرويد لتسريع العمل (الملفات المؤقته)وحذفها لا يؤثر على الملفات الأخرى مثل الصور والتطبيقات.
 و. Apply update from cache

وهي طريقة ليست مشهورة وليست الأفضل حيث يتم التحديث من الـ cash folder ونلجأ إليها في حالة تعذر استخدام الـ PC أو SD Card للقيام بعملية التحديث ،وفي هذه الطريقة يتم تحمل نسخة Update.zip ووضعها داخل مجلد cash وفي هذه الحالة نحتاج لصلاحية الـ super User أي يجب عمل Root للموبايل أوالتاب (سأقوم بشرح كيفية الـ <u>Root</u>) ،ثم إعادة التشغيل في وضع الريكفري واختيار from cash from cash

> الخيارات التالية ليست موجودة في الريكفري الرسمي: ن Wipe Dalvik cash

وهي مساحة في ذاكرة الهاتف لتنفيذ التطبيقات، وحذفها لا يؤثر على الملفات الأخرى مثل الصور والتطبيقات.

Back up and restore

عمل نسخة احتياطية أو استعادها

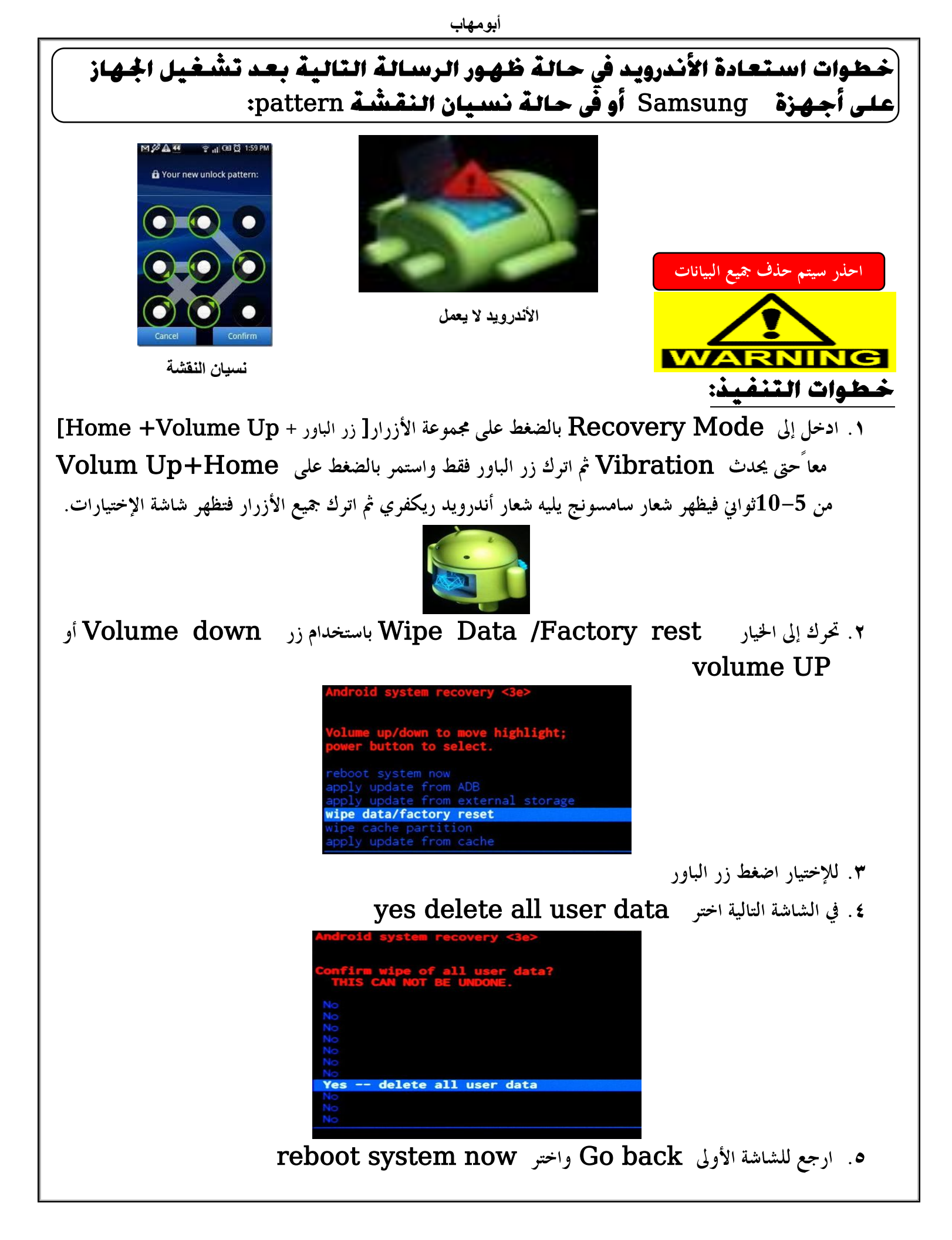

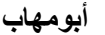

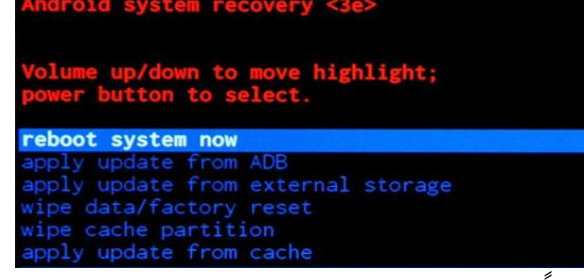

وستجد أن الجهاز بإذن الله يعمل مجدداً.

ملاحظة :اتبع نفس الخطوات السابقة مع أجهزة لينوفو مع تغيير أزرار الدخول إلى Power button + Volume Up +Volume down معاً

ُخطوات تثبيت نسخة أندرويد Rom جديدة في حالة ظهور الرسالة التالية بعد تِشْغيل الجهاز وفشل عملية الإستعادة بالطريقة السابقة (الجهاز لايعمل):

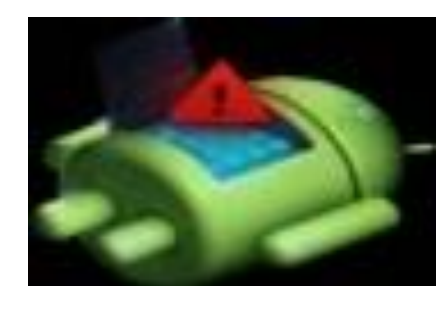

ملاحظة هامة:

يطلق مصطلح ROM على نظام تشغيل الأندرويد والبرامج الموجودة معه، وتسمى النسخة الأصلية التي تأتى مع الموبايل أو التاب Stock ROM وهي ذات امكانيات بسيطة عن النسخة المخصصة Custom Rom وهي نسخة معدله من خلال مجموعة من المطورين بفضل أن نظام الأندرويد نظام مفتوح المصدر مسموح بتطويره بدون الحاجه لوجود ترخيص أو دفع رسوم. لا أنصح بتغيير النسخة الأصلية الرسمية إلى نسخة مخصصة غير رسمية فهى لن تخلو من أخطاء وأنصحك في حالة وجود مشكلة أن تبحث عن النسخة الرسمية فإذا لم تجدها الجأ إلى النسخ الغير رسمية. المثال المستخدم :Tab Lenovo A8-50 A5500 HV الأدوات: عويف الـ usb الخاص بالتاب من الرابط التالى: http://androidmtk.com/download-lenovo-usb-drivers Ports (COM & LPT) Communications Port (COM1) GlobeTrotter GI515m - Control Interface (COM14) GlobeTrotter GI515m - Diagnostics Interface (COM15) Management Technology SOL (COM3) MediaTek PreLoader USB VCOM Port (COM29) لأجهزة لينوفو

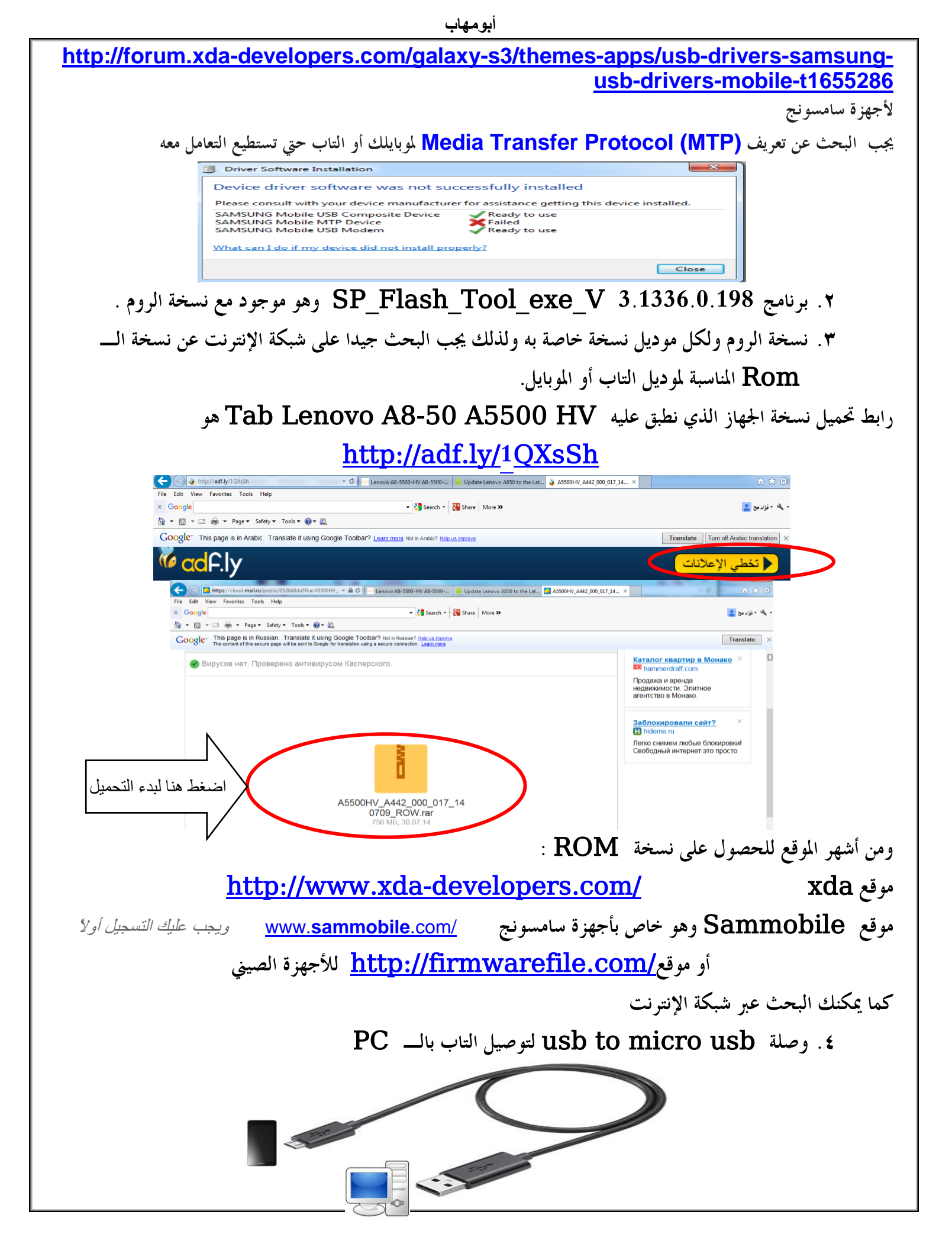

|                                                                                                    |                                                                                                    |                                                                               |                                                                    |                                                                                                    |                             |                                                                    |                             |                                                                                 |                 | :(             | لوات       |
|----------------------------------------------------------------------------------------------------|----------------------------------------------------------------------------------------------------|-------------------------------------------------------------------------------|--------------------------------------------------------------------|----------------------------------------------------------------------------------------------------|-----------------------------|--------------------------------------------------------------------|-----------------------------|---------------------------------------------------------------------------------|-----------------|----------------|------------|
|                                                                                                    |                                                                                                    |                                                                               |                                                                    | PC                                                                                                    | يله بالــ                   | <mark>عدم</mark> تو                                                | د من                        | از وتأك                                                                         | و الجھ          | إطفاء          | يجب        |
|                                                                                                    |                                                                                                    |                                                                               |                                                                    |                                                                                                    |                             |                                                                    |                             |                                                                                 | فمرز            | الدرية         | ثبت        |
|                                                                                                    | S InstallDri<br>Install U<br>success                                                                                                    | ver<br>SB Driver for Mi<br>fully.                                             | icrosoft Windo                                                     | ws XP Profes                                                                                                    | sional<br>Exit              |                                                                    |                             |                                                                                 |                 |                |            |
|                                                                                                    | 8-                                                                                                    |                                                                               |                                                                    |                                                                                                    |                             |                                                                    |                             |                                                                                 |                 |                |            |
| _A442_000_(                                                                                                    | 017_140709_                                                                                                    | ROW                                                                           | ۲۰۱٦/۰۱/۰                                                          | نمیلها<br>۱۲:۹۹ ص ۸<br>۰۰                                                                                                   | مت بتح<br>WinRAF<br>WinRAF  | التي ف<br>Rarchive<br>ZIP archiv                                   | 0 <b>m</b><br>7             | <b>ل ال</b><br>74,126 KB<br>7,902 KB                                            | نسخ<br>ا        | ضغط            | فُك        |
| vith WinRAF<br>files<br>Here<br>to A5500HV<br>rith AVG<br>nently shred                                                                                                    | 017_140709_<br>R<br>V_A442_000_<br>d with AVG                                                                                                    | ROW<br>017_140709_<br>Trace Mode)                                             | ₹-17/-1/-                                                          | تميلها<br>٢:٥٦ ص ٨                                                                                                    | نمت بتح<br>WinRAF<br>WinRAF | R التي ف<br>archive<br>ZIP archiv                                  | om<br><sup>77</sup><br>SP I | لة الــــ<br>74,126 кв<br>7,902 кв                                              | نسخ<br>1 ج      | ضغط<br>برنام   | فُك<br>شغل |
| A442_000_1 with WinRAf files Here to A5500H\ ith AVG nently shred Smart Phone Fi File Action Op Download Readb                                                                                                    | 017_140709_<br>R<br>V_A442_000_<br>d with AVG<br>lash Tool (Runtime<br>stions Window I<br>sack   Memory Test                                              | ROW<br>017_140709_<br>Trace Mode)<br>Help                                     | T+)7/+)/+                                                          | تميلها<br>۲:0۹ ص ۸                                                                                                    | لمت بتح<br>WinRAF<br>WinRAF | R التي ف<br>R archive<br>R ZIP archiv                              | om<br>7<br>SP E             | لة الـــ<br>74,126 KB<br>7,902 KB<br>Flash                                      | نسخ<br>1 ج<br>1 | ضغط<br>برنام   | فُك<br>شغل |
| A442_000_1<br>with WinRAF<br>files<br>Here<br>to A5500HV<br>with AVG<br>nently shree<br>Smart Phone FI<br>File Action Op<br>Download Read<br>Format                                                                  | 017_140709_<br>R<br>V_A442_000_1<br>d with AVG<br>lash Tool (Runtime<br>stions Window I<br>sack   Memoy Test  <br>Firmware > Upgrad<br>C: Users ADMINI~11 | ROW 017_140709_ Trace Mode) Help e Download AppDataLuceaNTemp                 | T-11√-1/-           ROW\           Ø           Stop           Stop |                                                                                                    | WinRAF<br>WinRAF            | R التي ف<br>R archive<br>R ZIP archiv<br>S<br>S<br>WVSP Flash Tool | om<br>7<br>SP I             | یة ال_<br>74,126 кв<br>7,902 кв<br>7]ast                                        | نسخ<br>ج 1      | ضغط<br>مبرنام  | فُك<br>شغل |
| A442_000_1  with WinRAF files Here to A5500HV ith AVG nently shrec  Smart Phone Fi File Action Op Fownload Read b  Convoload Read b  Convoload Agent Scatter-loading File                                            | 017_140709_<br>R<br>V_A442_000_<br>d with AVG<br>lash Tool (Runtime<br>ptions Window I<br>pack   Memory Test  <br>Firmware > Upgrad<br>C:Waers \ADMINIT1  | ROW<br>017_140709_<br>Trace Mode)<br>Help<br>e Download<br>AppData\Local\Temp | X-1X/-1/-           ROW\           Ø           Stop           Stop | لهليم:<br>٢:٥٩ - ٢:٥٩ - ٢:٥٩ - ٢:٥٩ - ٢:٥٩ - ٢:٥٩ - ٢:٥٩ - ٢:٥٩ - ٢:٥٩ - ٢:٥٩ - ٢:٥٩ - ٢:٥٩ - ٢:٥٩ - ٢:٥٩ - ٢:٥٩ - ٢:٥٩ - ٢ | WinRAF<br>WinRAF            | R التي ف<br>R archive<br>R ZIP archiv<br>W/SP_Flash_Tool           | SP E                        | یة الـــ<br>74,126 KB<br>7,902 KB<br>Tlasf<br>Download Agent<br>Scatter-loading | نسخ<br>ج 1      | ضغط<br>م بونام | فُك<br>شغر |
| A442_000_1<br>with WinRAF<br>files<br>Here<br>to A5500HV<br>ith AVG<br>nently shrec<br>Smart Phone Fl<br>File Action Op<br>Download Read b<br>Format<br>Download Agent<br>Scatterloading File<br>Authentication File | 017_140709_<br>R<br>V_A442_000_1<br>I with AVG<br>lash Tool (Runtime<br>ptions Window I<br>back   Memory Test  <br>Firmware > Upgrad<br>C:\Users\ADMINITY | ROW D17_140709_ Trace Mode) telp e Download AppData\Local\Temp                | X-IX/-I/-       ROW       Ø<br>Stop       Stop                     | لهليم:<br>٢:٥٩ - ٢:٥٩                                                                                                    | WinRAF<br>WinRAF            | R التي ف<br>R archive<br>R ZIP archiv<br>SP_Flash_Tool             | om<br>7<br>SP I             | لة الــــ<br>74,126 KB<br>7,902 KB                                              | نسخ<br>ج 1      | ضغط<br>م برنام | فُك        |

A5

11

ه. اضغط على Scatter loading وادخل لمجلد target\_bin واختر الملف MT6582\_scatter\_LVP3-5G-ROW-Voice.1.017.01.txt

0%

NAND COM1 921600 bps

| Look in:                            | itarget_bin                  |                                               | -    | ← 🗈 📸 –                            |                   |
|-------------------------------------|------------------------------|-----------------------------------------------|------|------------------------------------|-------------------|
| Recent Places Desktop Libraries n n | Name<br>MT6582_sc            | Atter_LVP5-3G-ROW-Voice.1.0                   | 17   | Date modified<br>۲+۱۵/۰۷/۱۰ ص ۹:۵۲ | Type<br>Text Docu |
|                                     | •                            |                                               |      |                                    | 4                 |
|                                     | File name:<br>Files of type: | MT6582_scatter_LVP5-3G-RC<br>Map File (*.txt) | W-Vo | oice.1.017.(_▼                     | Open<br>Cancel    |

|                                                                                                    | DA DL All With check su                                                                                                    | نشط خيار IM                                                                                                    |
|----------------------------------------------------------------------------------------------------|----------------------------------------------------------------------------------------------------|----------------------------------------------------------------------------------------------------|
| Í                                                                                                    | 💀 Smart Phone Flash Tool (Runtime Trace Mode)                                                                                                    |                                                                                                    |
| -                                                                                                    | File Action Options Window Help                                                                                                    |                                                                                                    |
|                                                                                                    | Download Read back Memory Test                                                                                                    |                                                                                                    |
|                                                                                                    | Event Events Manual Download                                                                                                    |                                                                                                    |
| <br> •                                                                                                    |                                                                                                    |                                                                                                    |
| ırmw                                                                                                    | $\operatorname{areUpgrade}$ وتأكد أنه مغلق تم أضغط على $\operatorname{PC}$                                                                                                    | وصل آل التاب                                                                                                    |
| <u>द</u> Smart Phone I                                                                                                    | Flash Tool (Runtime Trace Mode)                                                                                                    |                                                                                                    |
| File Action C                                                                                                    | ptione Window Help                                                                                                    |                                                                                                    |
| 23                                                                                                    | Firmware -> Upgrade                                                                                                    |                                                                                                    |
| Format                                                                                                    | Simware -> Upgrade Download Stop M DA DL All With Check Sum                                                                                                    |                                                                                                    |
| Download Agent                                                                                                    | C:\lenovo4.2.2\New folder\A5500HV_A442_000_017_140709_R0W\A5500HV_A442_000_017_140709_R0W\SP_Flash_Ti                                                                                                    | 🕞 Download Agent                                                                                                    |
| Scatter-loading File                                                                                                    | C./ieuovo4.2.2/ivew/loide/Appound_A442_000_01/_140/03_HUW/Appound_A442_000_01/_140/03_HUW/Kaigec_bin/M                                                                                                    | Scatter-loading                                                                                                    |
| Certification File                                                                                                    |                                                                                                    | Cert File                                                                                                    |
| Nand Util File                                                                                                    |                                                                                                    | 🗁 Nand Util File                                                                                                    |
|                                                                                                    | begin address         end address         location           0x00000000000000000000000000000000000                                                                                                    | V 4442 000 017                                                                                                    |
| MBR                                                                                                    | 0x000000001400000 0x0000000014001FF C:\lenov4.2.2\\everticate visibility_A42_00_017_140709_R0W\A5500H                                                                                                    | V_A442_000_017                                                                                                    |
| UBOOT                                                                                                    | 0x000000001480000 0x0000000014801FF C:\lenovo4.2.2\New folder\A5500HV_A442_000_017_140709_R0\V\A5500H<br>0x0000000003120000 0x00000000315DF7F C:\lenovo4.2.2\New folder\A5500HV_A442_000_017_140709_R0\V\A5500H                                                                                                    | V_A442_000_017<br>V_A442_000_017, ≡                                                                                                    |
|                                                                                                    | 0x000000003180000 0x00000000370BFFF C:\lenovo4.2.2\New folder\A5500HV_A442_000_017_140709_R0W\A5500H                                                                                                    | V_A442_000_017                                                                                                    |
| SEC_RO                                                                                                    | 0x0000000005180000 0x0000000051A0FFF C:\lenov4.2.2\\everticate <a href="https://www.communications.com">www.com</a>                                                                                                    | V_A442_000_017                                                                                                    |
| ✓ LOGO<br>✓ EBR2                                                                                                    | 0x000000005800000 0x0000000058C425B C:\lenovo4.2.2\New folder\A5500HV_A442_000_017_140709_R0W\A5500H<br>0x000000005B00000 0x000000005B001FF C:\lenovo4.2.2\New folder\A5500HV_A442_000_017_140709_R0W\A5500H                                                                                                    | V_A442_000_017;                                                                                                    |
| ANDROID                                                                                                    | 0x000000008E00000 0x00000004FBD694F C:\lenovo4.2.2\New folder\A5500HV_A442_000_017_140709_R0W\A5500H                                                                                                    | V_A442_000_017 -                                                                                                    |
|                                                                                                    |                                                                                                    |                                                                                                    |
| J •                                                                                                    | 25%                                                                                                    |                                                                                                    |
| 312055772 Bytes /                                                                                                    | 25%<br>1397.90 KBps EMMC COM3 921600 bps 4:01 sec                                                                                                    | 4                                                                                                    |
| 312055772 Bytes /<br>MT6582_S00                                                                                                    | 25%<br>1397.90 KBps EMMC COM3 921600 bps 4:01 sec<br>8192Mb DRAM USB_HIGH_SPEED EMMC: (117Gb+8192Mb) HYNIX 0x484147346                                                                                                    | 5404                                                                                                    |
| 312055772 Bytes /<br>MT6582_S00                                                                                                    | 25٪<br>1397.90 KBps EMMC COM3 921600 bps 4:01 sec<br>8192Mb DRAM USB_HIGH_SPEED EMMC: (117Gb+8192Mb) HYNIX 0x484147346<br>دق ق ق مُ افْضِ الْكَانِ مُ شَغَا الْتَابِ مِنْسَبَةٍ قُ حَمَالُ وَ 5 حَمَالُ                                                                                                    | 15 June Lune                                                                                                    |
| 312055772 Bytes /<br>MT6582_S00                                                                                                    | 25٪<br>1397.90 KBps EMMC COM3 921600 bps 4:01 sec<br>8192Mb DRAM USB_HIGH_SPEED EMMC: (117Gb+8192Mb) HYNIX 0x484147346<br>دقيقة ثم افصل الكابل ثم شغل التاب وسيستغرق حوالي 5 دقائق                                                                                                    | میل حوالی 15                                                                                                    |
| 312055772 Bytes /<br>MT6582_500                                                                                                    | 25٪<br>المجاهزة المجاهزة المجاهزة المجاهزة المجاهزة المجاهزة المجامعة المجامعة المحافظة المحافظة المحاف<br>محافظة المحافظة المحافظة المحافظة المحافظة المحافظة المحافظة المحافظة المحافظة المحافظة المحافظة المحافظة المحا                                                                                                    | میل حوالی 15<br>یبل أول مرہ وستج                                                                                                    |
| 312055772 Bytes /<br>MT6582_S00 مرابعات                                                                                                    | 25٪<br>المجاب المحافظ التاب وسيستغرق حوالي 5 دقائق<br>المحافظة ثم افصل الكابل ثم شغل التاب وسيستغرق حوالي 5 دقائق<br>عد أن الجهاز بإذن الله يعمل مجدداً.                                                                                                    | میل حوالی 15<br>یبل أول مرہ وستج                                                                                                    |
| 312055772 Bytes /<br>MT6582_S00<br>قبل البدء<br>Smart Phone File Action O                                                                                                    | 25٪<br>1397.90 KBps EMMC COM3 921600 bps 4:01 sec<br>8192Mb DRAM USB_HIGH_SPEED EMMC: (117Gb+8192Mb) HYNIX 0x484147346<br>دقيقة ثم افصل الكابل ثم شغل التاب وسيستغرق حوالى 5 دقائق<br>عد أن الجهاز بإذن الله يعمل مجدداً.<br>Hash Tool (Runtime Trace Mode)                                                                                                    | میل حوالی 15<br>یل أول مرہ وستج                                                                                                    |
| 312055772 Bytes /<br>MT6582_SOO<br>قبل البدء<br>Smart Phone F<br>File Action O<br>Download Read                                                                                                    | 25٪<br>1397.90 KBps EMMC COM3 921600 bps 4:01 sec<br>8192Mb DRAM USB_HIGH_SPEED EMMC: (117Gb+8192Mb) HYNIX 0x484147346<br>حقيقة ثم افصل الكابل ثم شغل التاب وسيستغرق حوالى 5 دقائق<br>عد أن الجهاز بإذن الله يعمل مجدداً.<br>itash Tool (Runtime Trace Mode)<br>ptions Window Help<br>back Memory Test                                                                                                    | میل حوالی 15<br>ییل أول مرہ وستج                                                                                                    |
| 312055772 Bytes /<br>MT6582_S00<br>قبل البدء<br>Smart Phone F<br>File Action O<br>Download Read                                                                                                    | 25%<br>1397.90 KBps EMMC COM3 921600 bps 4:01 sec<br>8192Mb DRAM USB_HIGH_SPEED EMMC: (117Gb+8192Mb) HYNIX 0x484147346<br>CELEBER ثم افصل الكابل ثم شغل التاب وسيستغرق حوالى 5 دقائق<br>ac أن الجهاز بإذن الله يعمل مجدداً.<br>Ptions Window Help<br>back Memoy Test Opgrade Download Stop DA DL All With Check Sum                                                                                                    | ممیل حوالی 15<br>یبل أول مرہ وستج                                                                                                    |
| 312055772 Bytes /<br>MT6582_S00<br>قبل البدء<br>Smart Phone F<br>File Action O<br>Download Read                                                                                                    | 25%<br>1397.90 KBps EMMC COM3 921600 bps 4:01 sec<br>8192Mb DRAM USB_HIGH_SPEED EMMC: (117Gb+8192Mb) HYNIX 0x484147346<br>Cellet i show the sec i for the sec i for the sec i | میل حوالی 15<br>عمیل موالی 15<br>یل أول مره وستج                                                                                                    |
| 312055772 Bytes /<br>MT6582_S00<br>Smart Phone F<br>File Action O<br>Download Read<br>Format<br>Download Agent<br>Scatter-loading File                                                                                                    | 25٪<br>1397.90 KBps EMMC COM3 921600 bps 4:01 sec<br>8192Mb DRAM USB_HIGH_SPEED EMMC: (117Gb+8192Mb) HYNIX 0x484147346<br>CELEBER Å I I I I I I I I I I I I I I I I I I                                                                                                    | مميل حوالى 15<br>يبل أول مره وستج<br>عامي موه وستج                                                                                                    |
| 312055772 Bytes /<br>MT6582_S00<br>Smart Phone F<br>File Action O<br>Download Read                                                                                                    | 25%<br>1397.90 KBps EMMC COM3 921600 bps 4:01 sec<br>8192Mb DRAM USB_HIGH_SPEED EMMC: (117Gb+8192Mb) HYNIX 0x484147346<br>CELEBRE Å I I I I I I I I I I I I I I I I I I                                                                                                    | ممیل حوالی 15<br>نیل أول مرہ وستج<br>کی استج<br>کی استج<br>کی استج<br>کی استج<br>کی استج<br>کی استج                                                                                                    |
| 312055772 Bytes /<br>MT6582_S00<br>قبل البدء<br>File Action O<br>Download Read<br>Format<br>Download Agent<br>Scatter-loading File<br>Authentication File<br>Certification File                                                                                                    | 25%<br>1397.90 KBps EMMC COM3 921600 bps 4:01 sec<br>8192Mb DRAM USB_HIGH_SPEED EMMC: (117Gb+8192Mb) HYNIX 0x484147346<br>Cell 5 Coll 6 Comparison of the sec of the sec | عميل حوالى 15<br>عميل حوالى 15<br>يبل أول مره وستج<br>الا المرة وستج<br>الا المرة<br>الا المرة<br>المرة وستج<br>المرة وستج<br>المرة وستج<br>المرة وستج<br>المرة وستج<br>المرة وستج                                                                                                    |
| 312055772 Bytes /<br>MT6582_S00<br>Smart Phone F<br>File Action O<br>Download Read<br>Format<br>Download Agent<br>Scatter-loading File<br>Authentication File<br>Certification File<br>Nand Util File                                                                                                    | 25%     1397.90 KBps EMMC COM3 921600 bps 4:01 sec     1397.90 KBps EMMC COM3 921600 bps 4:01 sec     1397.90 KBps EMMC COM3 921600 bps 4:01 sec     1397.90 KBps EMMC USB_HIGH_SPEED EMMC: (1176b+8192Mb) HYNIX 0x484147346     cells a cells a cells            | عمیل حوالی 15<br>یبل أول مره وستج<br>یبل أول مره وستج<br>کا<br>کا<br>کا<br>کا<br>کا<br>کا<br>کا<br>کا<br>کا<br>کا<br>کا<br>کا<br>کا                                                                                                    |
| 312055772 Bytes /<br>MT6582_S00<br>Smart Phone F<br>File Action O<br>Download Agent<br>Scatter-loading File<br>Authentication File<br>Certification File<br>Nand Util File<br>name                                                                                                    | 25%<br>1397.90 KBps EMMC COM3 921600 bps 4:01 sec<br>8192Mb DRAM USB_HIGH_SPEED EMMC: (117Gb+8192Mb) HYNIX 0x484147346<br>CELEBER Å I I I I I I I I I I I I I I I I I I                                                                                                    | ممیل حوالی 15<br>نیل أول مره وستج<br>کیل أول مره وستج<br>کیا اول مره وستج<br>کیل آول مره اوستج<br>کیل آول مره اوستج<br>کیل آول مره اوستج                                                                                                    |
| 312055772 Bytes /     MT6582_S00     قبل البدء     قبل Smart Phone F     ile Action O     Download Read     Format     Download Agent     Scatter-loading File     Authentication File     Certification File     Nand Util File     name     I PRELOADER     M MPP                                                                                                    | 25%     1397.90 KBps EMMC COM3 921600 bps 4:01 sec     1397.90 KBps EMMC COM3 921600 bps 4:01 sec     1397.90 KBps EMMC COM3 921600 bps 4:01 sec     1397.90 KBps EMMC COM3 921600 bps 4:01 sec     1397.90 KBps EMMC COM3 921600 bps 4:01 sec     1397.90 KBps EMMC COM3 921600 bps 4:01 sec     1397.90 KBps EMMC COM3 921600 bps 4:01 sec     1397.90 KBps EMMC COM3 921600 bps 4:01 sec     1397.90 KBps EMMC COM3 921600 bps 4:01 sec     1397.90 KBps EMMC COM3 921600 bps 4:01 sec     1397.90 KBps EMMC COM3 921600 bps 4:01 sec     1397.90 KBps EMMC COM3 921600 bps 4:01 sec     1397.90 KBps EMMC COM3 921600 bps 4:01 sec     1397.90 KBps EMMC COM3 921600 bps 4:01 sec     1397.90 KBps EMMC EMMC EMMC: (117Gb+8192Mb) HYNIX 0x484147346     1397.90 KBps EMMC: (117Gb+8192Mb) HYNIX 0x484147346     1397.90 KBps EMMC: (117Gb+8192Mb) HYNIX 0x484147346     1397.90 KBps EMMC EMMC: (117Gb+8192Mb) HYNIX 0x484147346     1397.90 KBps EMMC EMMC: (117Gb+8192Mb) HYNIX 0x484147346     1397.90 KBps EMMC EMMC: (117Gb+8192Mb) HYNIX 0x484147346     1397.90 KBps EMMC EMMC: (117Gb+8192Mb) HYNIX 0x484147346     1397.90 KBps EMMC EMMC: (117Gb+8192Mb) HYNIX 0x484147346     1397.90 KBps EMMC EMMC: (117Gb+8192Mb) HYNIX 0x484147346     1397.90 KBps EMMC EMMC: (117Gb+8192Mb) HYNIX 0x484147346     1397.90 KBps EMMC EMMC: (117Gb+8192Mb) HYNIX 0x484147346     1397.90 KBps EMMC EMMC: (117Gb+8192Mb) HYNIX 0x48414     1397.90 KBps EMMC EMMC: (117Gb+8192Mb) HYNIX 0x48414     1397.90 KBps EMMC EMMC: (117Gb+8192Mb) HYNIX 0x48414     1397.90 KBps EMMC EMMC: (117Gb+8192Mb) HYNIX 0x48414     1397.90 KBps EMMC EMMC: (117Gb+8192Mb) HYNIX 0x48414     1397.90 KBps EMMC EMMC: (117Gb+8192Mb) HYNIX 0x48414     1397.90 KBps EMMC EMMC: (117Gb+8192Mb) HYNIX 0x48414     1397.90 KBps EMMC EMMC: (117Gb+8192Mb) HYNIX 0x48414     1397.90 KBps EMMC EMMC: (117Gb+8192Mb) HYNIX 0x484     1397.90 KBps EMMC EMMC: (117Gb+8192Mb) HYNIX 0x484     1397.90 KBps EMMC EMMC: (117Gb+8192Mb) HYNIX 0x484     1397.90 KBps EMMC EMMC: (117Gb+8192Mb) HYNIX 0x484     1397.90 KBps EMMC EMMC: (117Gb+           | ممیل حوالی 15<br>15<br>15<br>15<br>15<br>15<br>15<br>15<br>15<br>15                                                                                                    |
| Smart Phone F<br>Smart Phone F<br>File Action O<br>Download Read<br>Format<br>Download Agent<br>Scatter-loading File<br>Authentication File<br>Certification File<br>Nand Util File<br>name<br>PRELOADER<br>MBR<br>EBR1                                                                                                    | 25%     1397.90 KBps EMMC COM3 921600 bps 4:01 sec     1397.90 KBps EMMC COM3 921600 bps 4:01 sec     1397.90 KBps EMMC EMMC EMMC EMMC EMMC EMMC EMMC EMM                                                                                                    | عميل حوالى 15<br>1504<br>عيل أول مره وستج<br>عيل أول مره وستج<br>2015<br>2015<br>20 |
| Smart Phone F<br>in the second second seco | 25%      1397.90 KBps EMMC COM3 921600 bps 4:01 sec      1397.90 KBps EMMC COM3 921600 bps 4:01 sec      1397.90 KBps EMMC EMMC EMMC EMMC EMMC EMMC EMMC EMM                                                                                                    | عميل حوالى 15<br>15<br>16<br>15<br>16<br>15<br>16<br>15<br>16<br>17<br>17<br>17<br>17<br>17<br>17<br>17<br>17<br>17<br>17                                                                                                    |
| Smart Phone F<br>in the second second seco | 25%     1397.90 KBps EMMC COM3 921600 bps 4:01 sec     1397.90 KBps EMMC COM3 921600 bps 4:01 sec     1397.90 KBps EMMC COM3 921600 bps 4:01 sec     1397.90 KBps EMMC USB_HIGH_SPEED EMMC: (117Gb+8192Mb) HYNIX 0x484147340     cells 5 Comparing the second second            | ممیل حوالی 15<br>15<br>15<br>16<br>15<br>16<br>15<br>16<br>16<br>17<br>17<br>17<br>17<br>17<br>17<br>17<br>17<br>17<br>17                                                                                                    |
| Smart Phone F     فبل البدء     Smart Phone F     ile Action O     Download Agent     Scatter-loading File     Authentication File     Certification File     Nand Util File     name     MBR     EBR1     WBOT     MBCOT     MBOTIMG     RECOVERY     SEC_RO                                                                                                    | 25%         1397.90 KBps       EMMC       COM3       921600 bps       4:01 sec         B192Mb DRAM       USB_HIGH_SPEED       EMMC: (117Gb+8192Mb) HYNIX 0x484147340         Ac lot I + + + + + + + + + + + + + + + + + +                                                                                                    | مميل حوالى 15<br>نيل أول مره وستج<br>يبل أول مره وستج<br>ايبل أول مره وستج<br>الا عليه<br>الما أول مره وستج<br>الا عليه<br>الا عليه<br>الم علي<br>الا علي<br>الم علي<br>الا علي<br>الا علي<br>الم علي<br>الم علي<br>الم علي<br>الم علي<br>الم علي الم علي<br>الم علي<br>الا علي الم علي<br>الم علي الم علي الم علي<br>الم علي الم علي<br>الم علي الم<br>الم علي الم علي الم<br>الم علي<br>الم علي<br>الم علي<br>الم علي<br>الم علي<br>الم علي<br>الم علي<br>الم علي<br>الم علي<br>الم علي<br>الم علي<br>الم علي الم علي<br>الم علي<br>الم علي الم علي<br>الم علي الم علي الم علي الم علي الم علي<br>الم علي الم علي الم علي الم علي الم علي الم علي الم علي الم علي الم علي الم علي الم علي الم علي الم علي الم علي الم علي الم علي الم علي الم علي الم علي الم علي الم علي الم علي الم علي الم علي الم علي الم علي الم علي الم علي الم علي الم علي الم علي الم علي الم                                                                                                    |
| Smart Phone F<br>in the second second seco | 25%         1397.90 KBps       EMMC       COM3       921600 bps       4:01 sec         8192Mb DRAM       USB_HIGH_SPEED       EMMC: (117Gb+8192Mb) HYNIX 0x484147340         Ac joi 1 + + + + + + + + + + + + + + + + + +                                                                                                    | عميل حوالى 15<br>1504<br>عيل أول مره وستج<br>عيل أول مره وستج<br>الله أول مره وستج<br>الله أول مره وستج<br>الله كمرة وستج<br>الله كمرة ولي كمرة وستج<br>الله كمرة وستج<br>الله كمرة وستج<br>الم كمرة وستج<br>الم كمم وستح                                                                                                    |
| Smart Phone F<br>in the second second seco | 25%     1397.90 KBps EMMC COM3 921600 bps 4.01 sec     1397.90 KBps EMMC COM3 921600 bps 4.01 sec     1397.90 KBps EMMC USB_HIGH_SPEED EMMC: (117Gb+8192Mb) HYNIX 0x484147346     Cell 3 Comparing the second of the second of the second           | ل          العلي المحوالي 15         عميل حوالي 15         علي ال أول مره وستج         عبل أول مره وستج         عبل أول مره وستج         ك          ك          ك                                                                                                    |
| Smart Phone F<br>if Action O<br>Download Agent<br>Scatter-loading File<br>Authentication File<br>Catter-loading File<br>Authentication File<br>Catter-loading File<br>Authentication File<br>Catter-loading File<br>Muthentication File<br>Nand Util File<br>name<br>PRELOADER<br>MBR<br>Ø BBR1<br>Ø BOOTIMG<br>Ø RECOVERY<br>Ø SEC_RO<br>LOGO<br>Ø EBR2<br>ANDROID                                                                                                    | 25%         1397.90 KBps       EMMC       COM3       921600 bps       4.01 sec         B192Mb DRAM       USB_HIGH_SPEED       EMMC: (1176b+8192Mb) HYNDX 0x484147340         Ac dio 1 + bal;       USB_HIGH_SPEED       EMMC: (1176b+8192Mb) HYNDX 0x484147340         Dec dio 1 + bal;       USB_HIGH_SPEED       EMMC: (1176b+8192Mb) HYNDX 0x484147340         Dec dio 1 + bal;       USB_HIGH_SPEED       EMMC: (1176b+8192Mb) HYNDX 0x484147340         Dec dio 1 + bal;       USB_HIGH_SPEED       EMMC: (1176b+8192Mb) HYNDX 0x484147340         Dec dio 1 + bal;       USB_HIGH_SPEED       EMMC: (1176b+8192Mb) HYNDX 0x484147340         Dec dio 1 + bal;       Usb_HIGH_SPEED       EMMC: (1176b+8192Mb) HYNDX 0x484147340         Dec dio 1 + bal;       Usb_HIGH_SPEED       EMMC: (1176b+8192Mb) HYNDX 0x484147340         Bals       Dec dio 1 + bal;       Stop       Dec dio 1 + bal;         Firmware 5 Ulpgrade       Download       Stop       Dec dio 1 + 140709_ROW/SES00HV_A442_000_017_140709_ROW/SES00HV_A442_000_017_140709_ROW/A5500         C:Venovo4 2.2:New folder/A5500HV_A442_000_017_140709_ROW/A5500       BooHV_A442_000_017_140709_ROW/A5500         Deconoconoconoconoconoconoconoconoconocon                                                                                                    | لام المراكبة المراكبة ا                                                                                                    |
| Smart Phone F<br>in the second second seco | 25/         1397.90 KBps       EMMC       COM3       921600 bps       4.01 sec         B192Mb DRAM       USB_HIGH_SPEED       EMMC: (1176b+8192Mb) HYNIX 0x484147346         Ac Jo 1 + Apl ; ylei i Mč       USB_HIGH_SPEED       EMMC: (1176b+8192Mb) HYNIX 0x484147346         Ac Jo 1 + Apl ; ylei i Mč       Sand Azecli.       Ac Jo 1 + Apl ; ylei i Mč       Ac Jo 1 + Apl ; ylei i Mč         Isah Tool (Runtime Trace Mode)       Ptomos       Window       Help         back       Memoy Test       Stop       Da DL All With Check Sum         C: Venovo4 2 2/New folder/A5500HV_A442_000_017_140709_R0W/SP_Flash_Ti       C: Venovo4 2 2/New folder/A5500HV_A442_000_017_140709_R0W/A5500         C: Venovo4 2 2/New folder/A5500HV_A442_000_017_140709_R0W/A5500       Stop       Stop       Stop         Degin address       end address       Stop       Stop       Stop       Stop         0x00000000000000000000000000000000000                                                                                                    | ل          العلى الحوالى 15         عميل حوالى 15         على الحوالى 15         على الحوالى 15         على 15         على 15         على 15         على 15         على 15         على 15         على 15         على 15                                                                                                    |
| Smart Phone F<br>interference of the second second secon | 25/         1397 90 KBps       EMMC       COM3       921600 bps       4.01 sec         B192Mb DRAM       USB_HIGH_SPEED       EMMC: (117Gb+8192Mb) HYNIX 0x484147346         Ac Aio       158_HIGH_SPEED       EMMC: (117Gb+8192Mb) HYNIX 0x484147346         Ac Aio       1.5_ABI; again       Ac Aio       Ac Aio       Ac Aio       Ac Aio         Bash Tool (Runtime Trace Mode)       Ptions       Window       Help       Ac Aio       Ac Aioo       Ac Aioo       Ac Aioo                                                                                                    | ل          العلى الحوالى 15         العلى الحوالى 15         عبل أول مره وستج         عبل أول مره وستج         عبل أول مره وستج         العلى العلى ا<br>العلى العلى العلى العلى العلى العلى العلى العلى العلى العلى العلى العلى العلى العلى العلى العلى العلى العلى العلى العلى العلى العلى العلى العلى العلى العلى العلى العلى العلى العلى العلى العلى العلى العلى العلى العلى العلى العلى العل                                                                                                    |

خطوات تثبيت نسخة أندرويد Custom Rom جديدة في حالة الرغبة في تغيير نسخة الأندرويد الرسمية إلى نسخة مخصصة (الجهاز يعمل) : ملاحظة هامة:

قبل البدء في تركيب روم مخصص Custom Rom يجب تركيب ريكفري مخصص Custom Recovery والسبب هو أن الريكفري الرسمي كما وضحت سابقاً خياراته قليله لا تسمح بعمل نسخة احتياطيه كامله من الروم الرسمية ،فقط يمكن عمل نسخة احتياطيه من ملفات المُستخدم وحيث أننا قد نحتاج للنسخة الرسمية لإعادتها في حالة فشل النسخة الجديدة أو إعطائها لأخطاء تشغيل بعد تحميلها أو الرغبة في العودة إلى النسخة السابقة في حالة عدم رضاء المُستخدم عنها وهو ما يسمح به الريكفري المخصص مثل CWM أو CWRP أو Philz وليس الريكفري الرسمي.

|                                        |                                                                                                    | ر ـــــر المراجع المراجع المرجع المراجع المراجع المراجع المراجع المرجع المراجع المراجع المراجع المراجع المراجع المراجع المراجع المراجع المراجع المراجع المراجع المراجع المراجع المراجع المراجع المراجع المراجع المراجع المراجع المراجع المراجع المراجع المراجع المراجع المراجع المراجع الم |
|----------------------------------------|----------------------------------------------------------------------------------------------------|----------------------------------------------------------------------------------------------------|
| CWM-based Recovery v6.0.5.0.0          | Team Win Recovery Project v2.5.0.0                                                                                                    | Phil2 Touch 6 [100%] 06:16                                                                                                    |
|                                        | 8:22 AM Battery: 50%+                                                                                                    | - Rebont System Now                                                                                                    |
| - rabot sustas pou                     | Butter and Butter and | - Install Zip                                                                                                    |
| - install all                          |                                                                                                    | - Wipe and Format Options                                                                                                    |
| - Install 21p                          | Install Wipe                                                                                                    | - Backup and Restore                                                                                                    |
| - wipe data/factory reset              |                                                                                                    | Mounts and Storage                                                                                                    |
| - wipe cache partition                 |                                                                                                    | - Advanced Functions                                                                                                    |
| <ul> <li>backup and restore</li> </ul> |                                                                                                    | Recovery Settings                                                                                                    |
| - mounts and storage                   | Backup Restore                                                                                                    | - Power Options                                                                                                    |
| - advanced                             |                                                                                                    |                                                                                                    |
|                                        |                                                                                                    |                                                                                                    |
|                                        | 2 (2) (2) (2) (2) (2) (2) (2) (2) (2) (2                                                                                                    |                                                                                                    |
|                                        | Mount Settings                                                                                                    |                                                                                                    |
|                                        |                                                                                                    |                                                                                                    |
|                                        |                                                                                                    |                                                                                                    |
|                                        | Advanced Debase                                                                                                    |                                                                                                    |
|                                        | Advanced Repool                                                                                                    | and the second second se                                                                                                    |
|                                        |                                                                                                    | PhilZ Touch 6,58.0<br>ClockwarlMad 6.0.5.1                                                                                                    |
|                                        |                                                                                                    |                                                                                                    |
|                                        | خصص CWM                                                                                                    | أحدطرق تثبيت ريكفري م                                                                                                    |
|                                        |                                                                                                    |                                                                                                    |
| للموبايل أو التاب                      | R من google Play Store على                                                                                                    | ۰. ثبت برنامح OM manager                                                                                                    |
|                                        |                                                                                                    |                                                                                                    |
| ريكفري المخصص الالالال                 | Flash Clockworkme لتثبيت ال                                                                                                    | ا. اضغط خيار ode Recovery                                                                                                    |
| P                                      | 3 🚔 😰 🖨 🔮 🗂 🗟 🏹 🚮 🔵 5:55 рм.                                                                                                    |                                                                                                    |
| R                                      | ecovery                                                                                                    |                                                                                                    |
|                                        | Flash ClockworkMod Recovery                                                                                                    |                                                                                                    |
|                                        | Latest Recovery: ClockworkMod 2.5.0.1                                                                                                    |                                                                                                    |
|                                        | Reboot Into Recovery Boot into Recovery mode for manual                                                                                                    |                                                                                                    |
| R                                      | management.<br>OM Management                                                                                                    |                                                                                                    |
|                                        | Install ROM from SD Card                                                                                                    |                                                                                                    |
|                                        |                                                                                                    |                                                                                                    |
|                                        | Upgrade to ROM Manager (Premium) to<br>access the full list of ROMs                                                                                                    |                                                                                                    |
|                                        | Check for ROM Updates                                                                                                    |                                                                                                    |
|                                        | Your ROM is not set up to receive OTA<br>Updates. Please contact the ROM developer!                                                                                                    |                                                                                                    |
|                                        | Install from QR Code                                                                                                    |                                                                                                    |
|                                        |                                                                                                    |                                                                                                    |

يسمح برنامج Rom manager بعمل Backup من الروم لاسترجاعها في حالة فشل النسخة الحملة وذلك بالدخول على الريكفري بالضغط على مجموعة أزرار كما شرحت سابقاً والضغط على خيار Restore

أحد طرق تثبيت روم مخصص

١. إذا كان لديك نسخة الروم المضغوطة ZIP ضعها على كارت الميموري SD Card وثبتها من خيرار
 ١. إذا كان لديك نسخة الروم المضغوطة Install Rom From SD Card

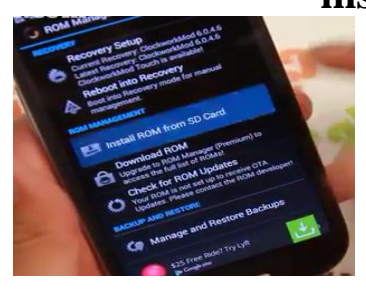

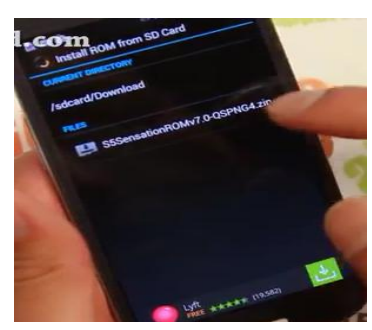

۲. قم بعمل نسخة احتياطية من الروم بتنشيط خيار Backup Existing Rom

۳. نشط خيار Wipe Data and cash

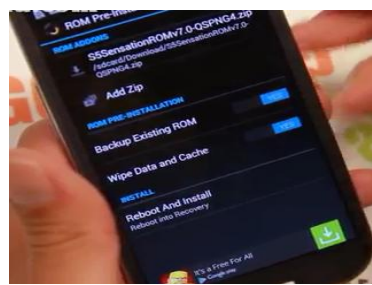

£. اضغط Reboot and Install

٥. إذا لم يكن لديك نسخة الروم اضغط على

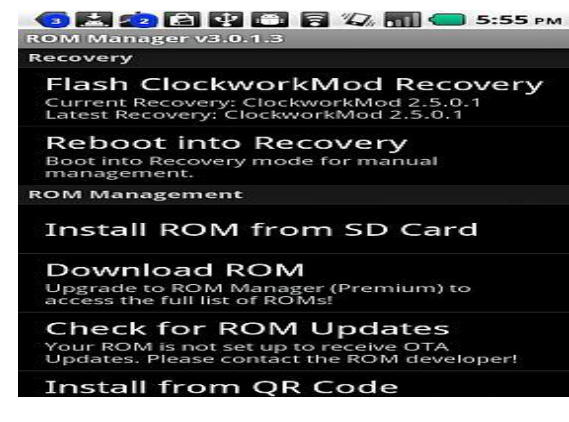

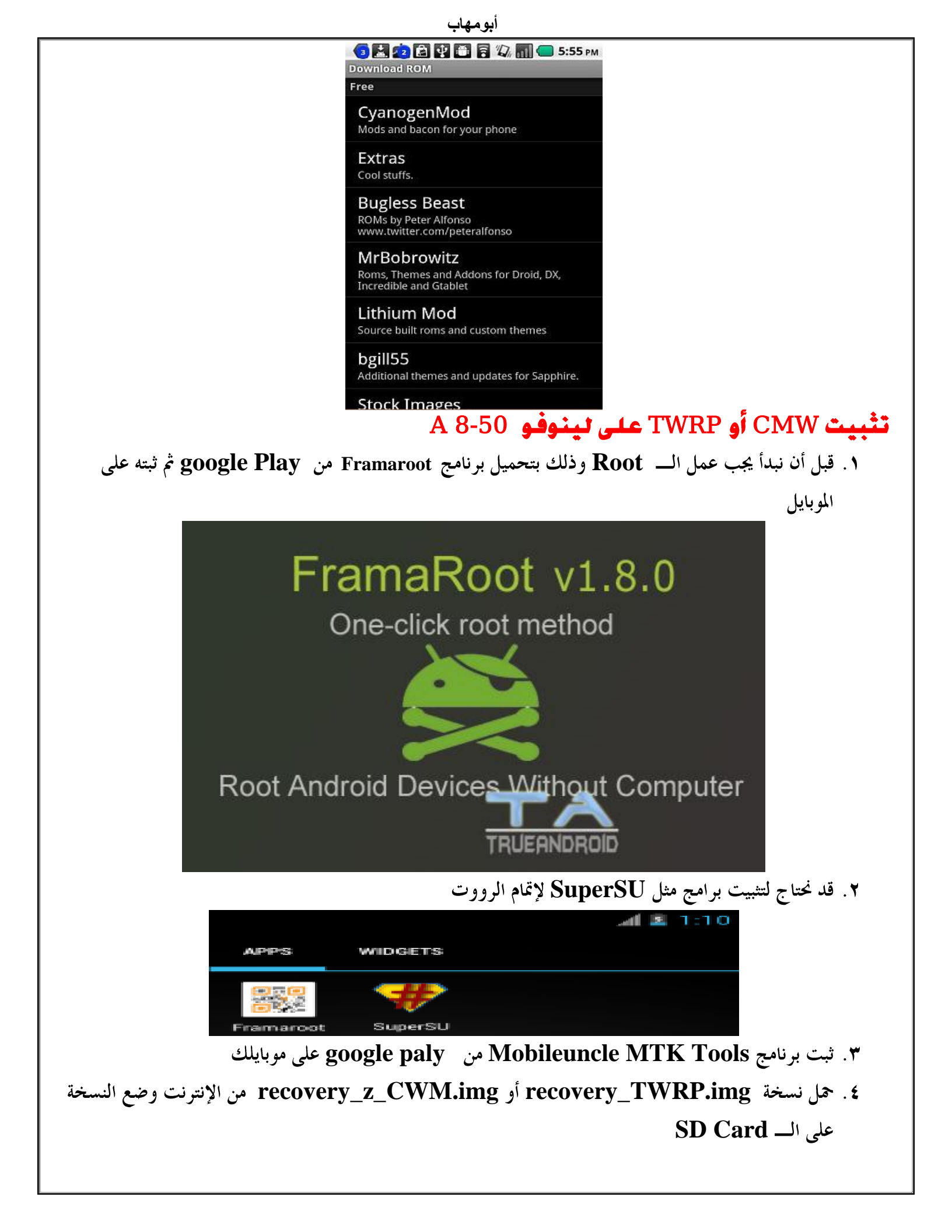

## ه. افتح برنامج Mobileuncle MTK Tools واضغط على Recovery Update واختر النسخة من SD Card

أبومهاب

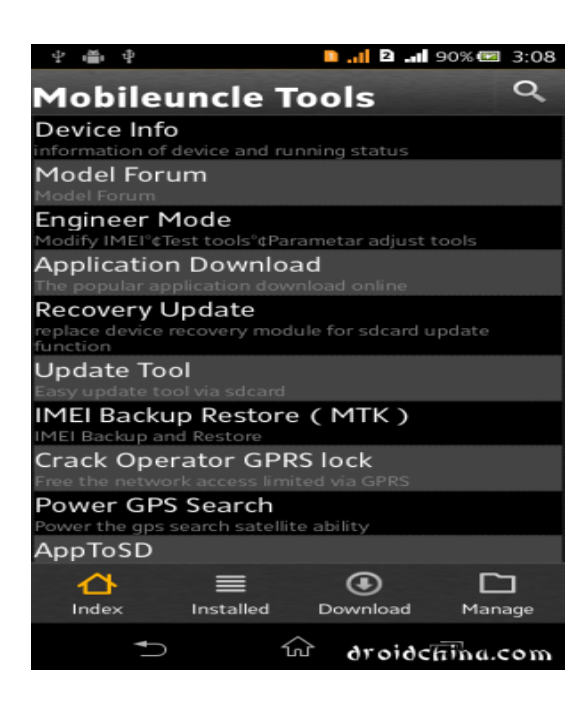

| 🛋 🜵 🍈 🜵 🚺 🚺 🖬 90% 🗷 3:08                                                                                                    |
|----------------------------------------------------------------------------------------------------|
| ö Update Tool                                                                                                    |
| Check start Safe Flash update ZIP(NULL<br>Package)                                                                             |
| Update ZIP in SDCard                                                                                                    |
| <b>/sdcard/cwm-1.0-nypon.zip</b><br>Size:2323KLastModified:2014-01-12 22:08:38<br>MD5:f4e7585d1ef9bc58ee90748e0406a6bf         |
| <b>/sdcard/Xposed-Disabler-Recovery.zip</b><br>Size:4KLastModified:2014-04-04 21:56:40<br>MD5:bd5f4a1330521d912ed83f8f017beee1 |
| Analysis update package end                                                                                                    |
|                                                                                                    |

وبعد نجاج تثبيت الريكفري المخصص CMWأو TWRP يمكنك تثبيت الروم المخصص كما يلي :

Wipe Data / Factory Reset -> delete all user data .٢
 Wipe Cache Partition -> Wipe cache
 Advanced -> Wipe Dalvik Cache
 ۳ choose zip from sdcard .٣

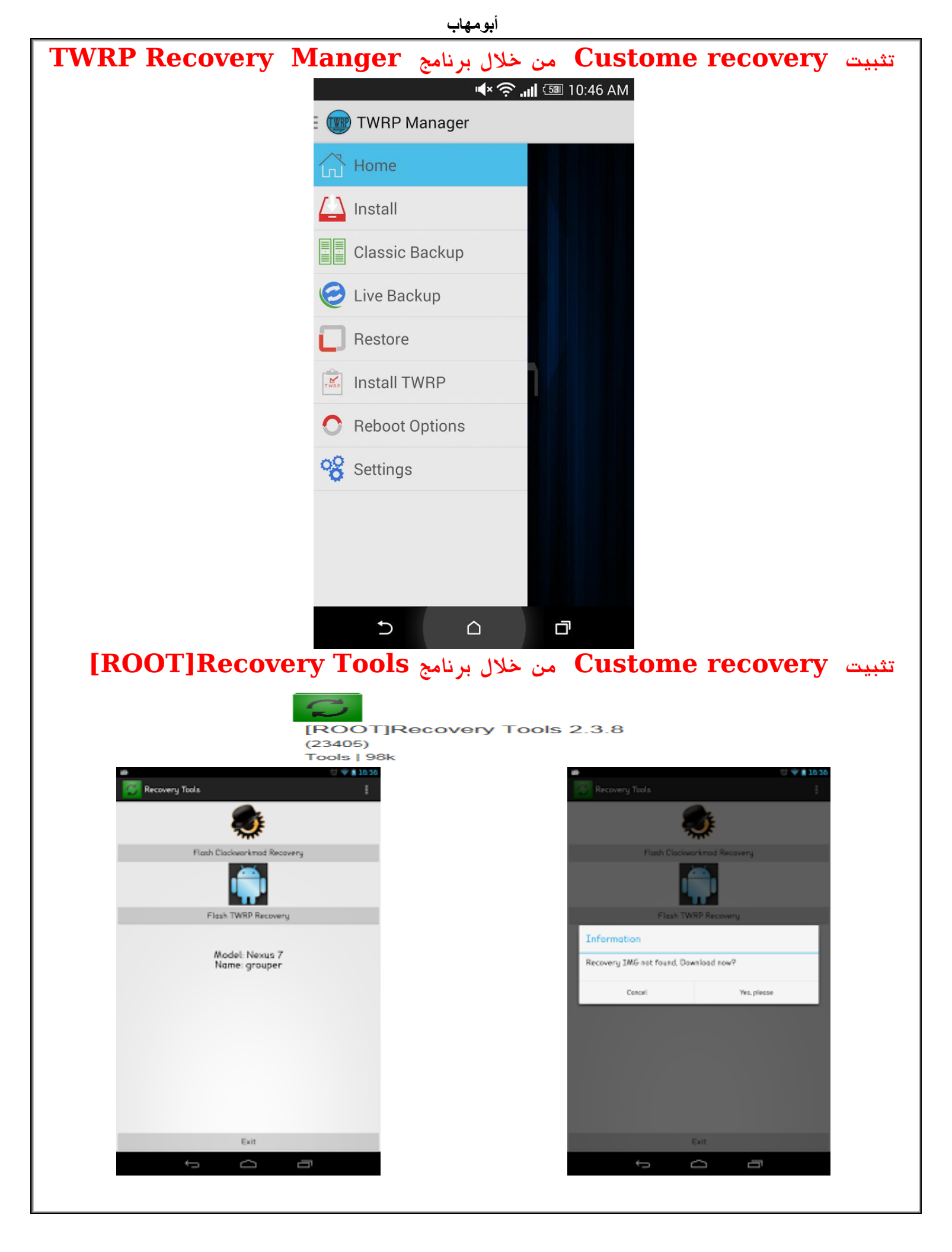

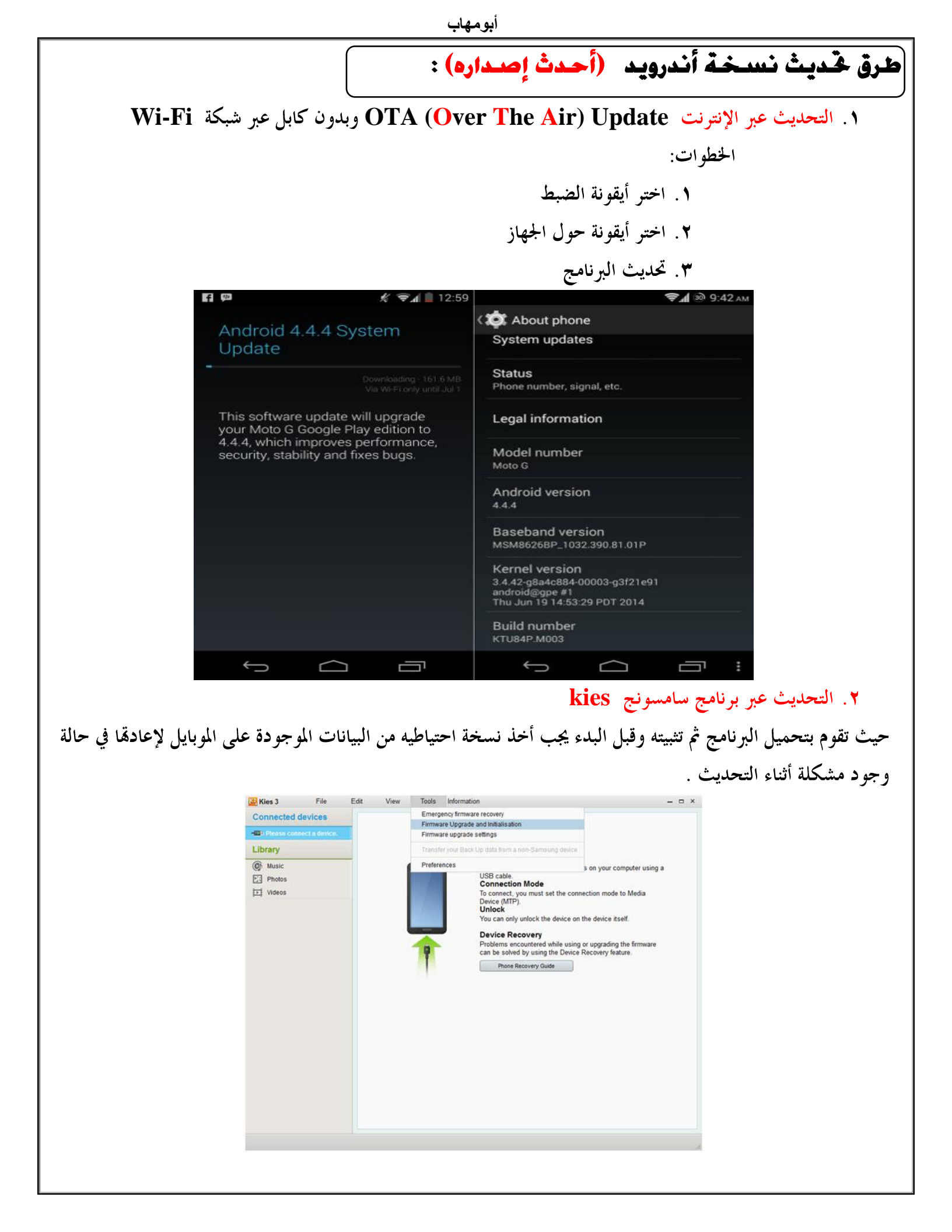

۳. تحميل نسخة Update .zip ووضعها على SD Card والدخول إليها عبر Recovery mode كما شرحت سابقاً

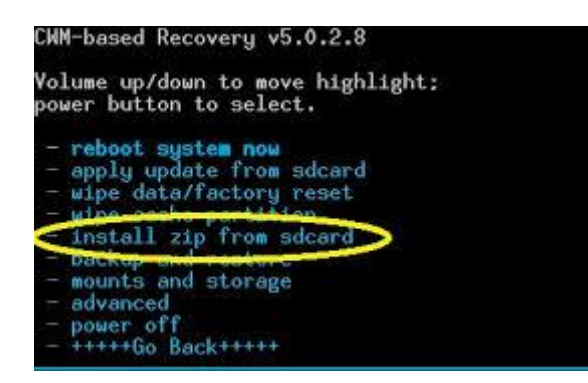

# أسباب فشل عملية التحديث

١. عدم وجود تحديث لمنطقتك أو لنوع الموبايل
 ٢. وجود Root يمنع التحديث
 ٣. وجود نسخة روم غير أصلية
 ٣. وجود نسخة روم غير أصلية
 ٣. وجود نسخة روم غير أصلية
 هو عبارة عن عملية برمجية تتم في نظام اندرويد لمنح صلاحية لبعض التطبيقات للوصول الى جذر نظام اندرويد المبني على هو عبارة عن عملية برمجية تتم في نظام اندرويد المنح صلاحية لبعض التطبيقات للوصول الى جذر نظام اندرويد المني على انواة لينوكس (Linux) بشكل اعمق لتستطيع التغيير او التعديل و إضافة مميزات جديدة على النظام وعند عملية الروت ليوف يتم إضافة تطبيق يسمى بـ Super User سوف يتم إضافة الميزات جديدة على النظام وعند عملية الروت بيوف يتم إضافة الميزات جديدة على النظام وعند عملية الروت الموف يتم إضافة الميزات جديدة على النظام وعند عملية الروت الموف يتم إضافة الميزات جديدة على النظام وعند عملية الروت الموف يتم إضافة الميزات جديدة على النظام وعند عملية الروت الموف يتم إضافة الميزات جديدة على النظام وعند عملية الروت الموف يتم إضافة الميزات جديدة على النظام وعند عملية الروت الوف يتم إضافة الميزات جديدة على النظام وعند عملية الروت الموف يتم إضافة الميزات جديدة على النظام وعند عملية الروت الموف يتم إضافة الميزات جديدة على النظام وعند عملية الروت الموف يتم إضافة الميزات جديدة على النظام وعند عملية الروت الموف يتم إضافة الميزات جديدة على النظام وعند عملية الروت الوف يتم إضافة الميزام المرابي الميزان الميزان المرابي الميزان المرابي الميزان الميزان المرابي الميزان المرابي المرابي المرابي المرابي المرابي الميزان المرابي الميزان الميزان المرابي المرابي الميزان المرابي المرابي الميزان المرابي الميزان الميزان الميزان المرابي المرابي المرابي المرابي المرابي الميزان المرابي المرابي المرابي المرابي المرابي الميزان المرابي المرابي المرابي المرابي المرابي المرابي المرابي المرابي الميزان المرابي المرابي الممرابي المرابي المرابي المر

Rooting is the process of gaining administrative rights on your Android device. Once we root our Android device, we can then make changes to it to customize it well beyond what it normally can do.

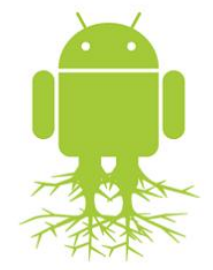

#### تطبيقات تحتاج الى الوصول للروت ROOT:

- رامج اخذ النسخ الإحتياطية (Titanium Backup اندرويد)
  - O تطبيقات وبرامج ال VPN
  - تركيب خطوط قراءة وكتابة
  - تركيب وتثبيت ريكفري مخصص
  - cyanogenMod تركيب روم مخصص مثل سيانوجين مود

إزالة الــــ root من جهازك ( Unroot)

- super SU من Super SU . عمل برنامج
  - Full Unroot . من خلال البرنامج اختر . ۲
- ۳. للتأكد من إلغاء الـ Root استخدم برنامج Root ckecker الموجود على google play
- ٤. إذا لم يتم تنفيذ إلغاء الـ Root باستخدام SuperSU استخدم برنامج Root

|                           |                    |                        | ╤ 💼 4:35         |
|---------------------------|--------------------|------------------------|------------------|
| Becovery-Tools            |                    |                        |                  |
|                           |                    |                        |                  |
|                           |                    |                        |                  |
|                           |                    |                        |                  |
|                           |                    |                        |                  |
|                           |                    |                        |                  |
| Superuser Request         |                    |                        |                  |
| Recovery-Tools i          | s requesting Su    | uperuser access.       | _                |
| Warning: If you do not un | derstand this, you | should deny the reques | t.               |
| Ç                         | Recovery-To        | pols                   |                  |
| 🔘 This t                  | ime only           |                        |                  |
| 🔘 Reme                    | mber choice for 1  | 0 minutes              |                  |
| Reme                      | mber choice fore   | ver                    |                  |
| Deny                      |                    | Allow                  |                  |
|                           |                    |                        |                  |
|                           |                    |                        |                  |
|                           |                    |                        |                  |
|                           |                    |                        |                  |
|                           |                    |                        | 11               |
|                           |                    | صول للرووت             | بكفري تحتاج للوم |
|                           |                    | ت                      | الريكفري والروو  |

https://play.google.com/store/apps/details?id=de.mkrtchyan.recoverytools

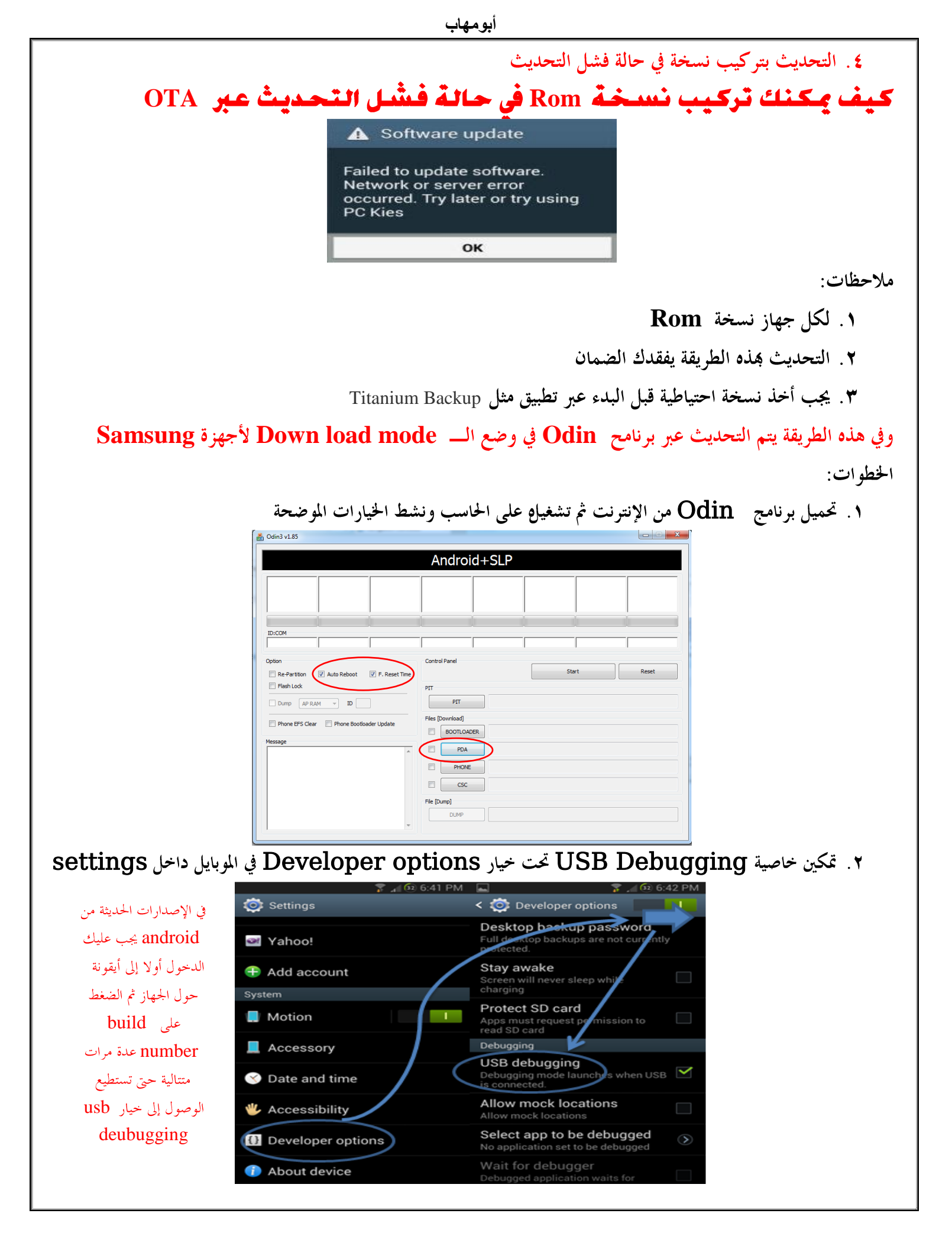

- ٣. وأعد تشغيله في وضع الـ Download mode عبر أزرار
   ٢. وأعد تشغيله في وضع الـ Home +Volume down
   ٢. الضغط على زر رفع الصوت للأعلى مرة واحدة لكى يصبح جاهز لإستقبال تحميل الروم.
- ٥. وصل الموبايل بالـ PC عبر USB ، سوف يتعرف برنامج أودين على جهازك وتظهر ID:COM باللون السماوي
   على أودين، اذا لم يظهر ويتعرف فيجب التأكد من تعريف جهازك على الكمبيوتر Driver for you mobile
- tar في رويمبر عالي برنامج الاودين، وتحديد ملف الروم التي تم تحميلها وفك ضغطها ثم اختيار اللف بإمتداد md5 md5

| Option  Auto Reboot  Re-Partition  F. Reset Time  Each Lock  I. ED Control | Re-Partition PIT                                                                                                    |
|----------------------------------------------------------------------------|----------------------------------------------------------------------------------------------------|
| Durpo AP RAM     Phone Bootloader Update     Phone EPS Clear               | Files [Download]           Bootloader           PDA           Ser/\$5301004MC1_\$53015ERAMB1_\$5301100MC1_HOME_ROOTED.tar.mdt           PHONE           CSC |

- ۷. لا تحدد الخیار Re partition سوف تخسر جهازك.
- ٨. يرجى الانتباه الى عدم تحديد أي شيئ سوى المذكور مسبقاً لكي لا تخسر جهازك، ثم قم بالضغط على Start للبدء بعملية تركيب الروم وتستغرق قرابة 7 دقائق حتى يظهر لك في المربع بالاعلى Pass باللون الاخضر.

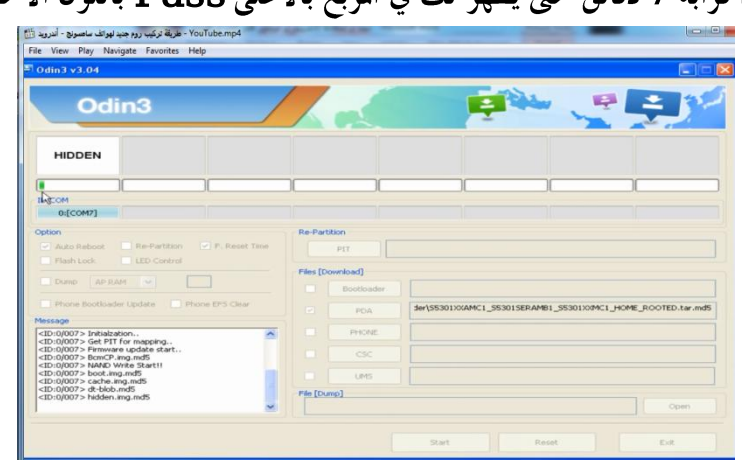

۹. بعد ظهور Pass باللون الاخضر يجب فصل كابل USB

| Odin3                                                                                                    |                                                                                                    |
|----------------------------------------------------------------------------------------------------|----------------------------------------------------------------------------------------------------|
| DLCOM - 45  C pation Auto Reboot Bash Lock BED Control Comp APRAM C patient ing md5 C patient ing md5 C patient C patient C pa | Re-Partition           PIT           Pides [Download]           © PDA           3er(55301304AHC1_5530136RAMB1_55301309MC1_HOPE_RCOTED.tar.mdb)           PHONE           CSC           LM*5           Pide [Dump]           Oppin |
| <br>الروم على الجهاز ويظهر روبوت                                                                                                    | مع الماتف بإعادة التشغيل و الدخول لوضع تنصيب                                                                                                    |

خضر

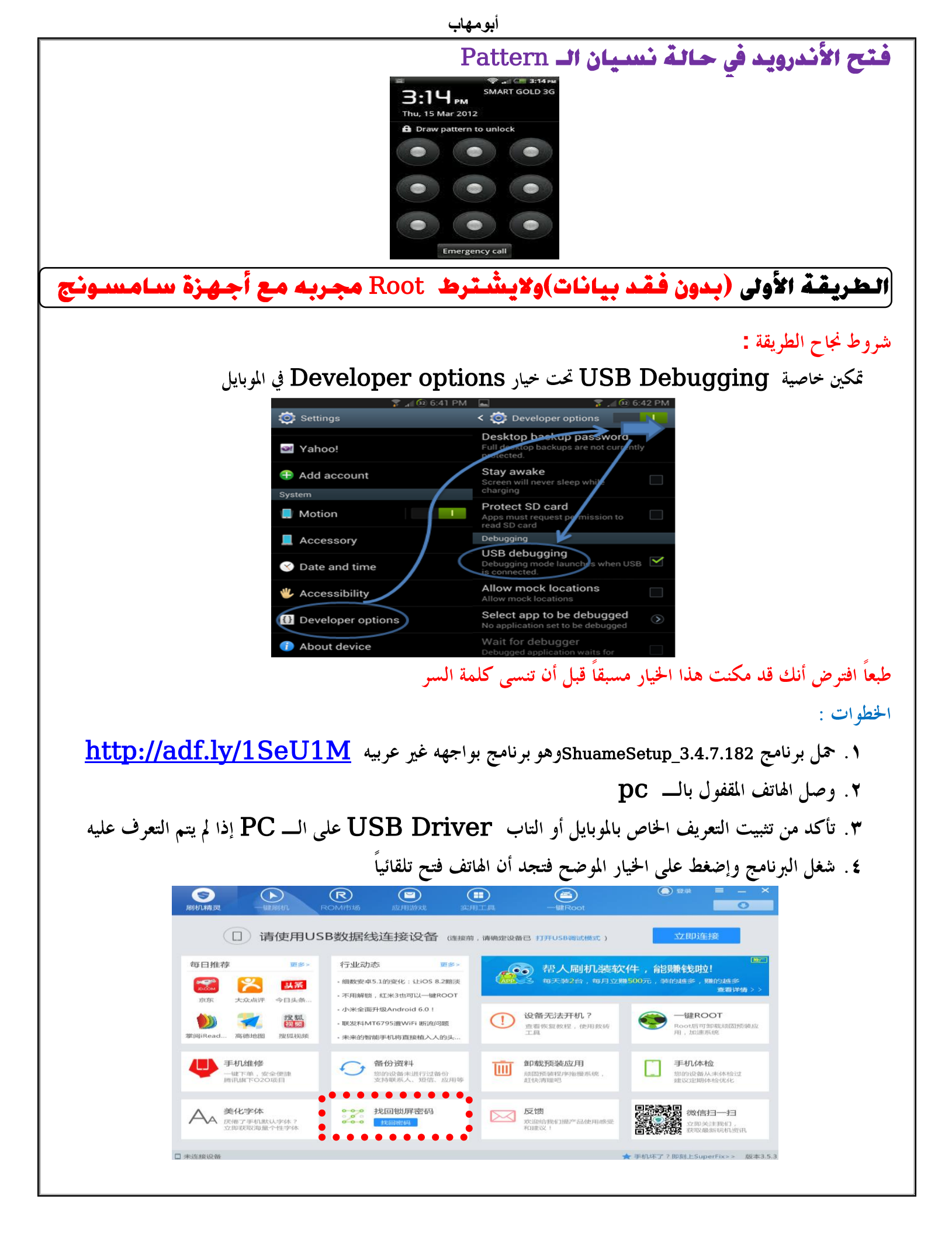

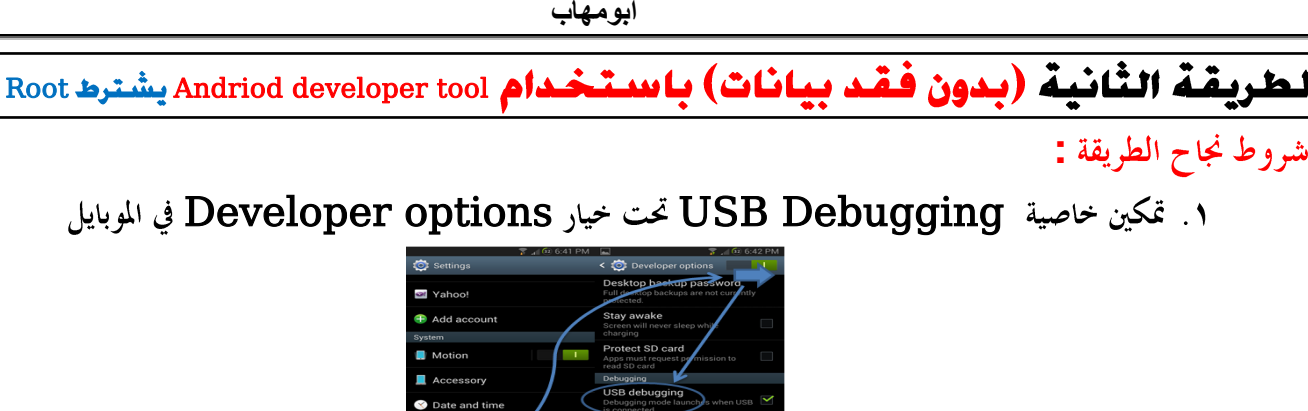

شروط نجاح الطريقة :

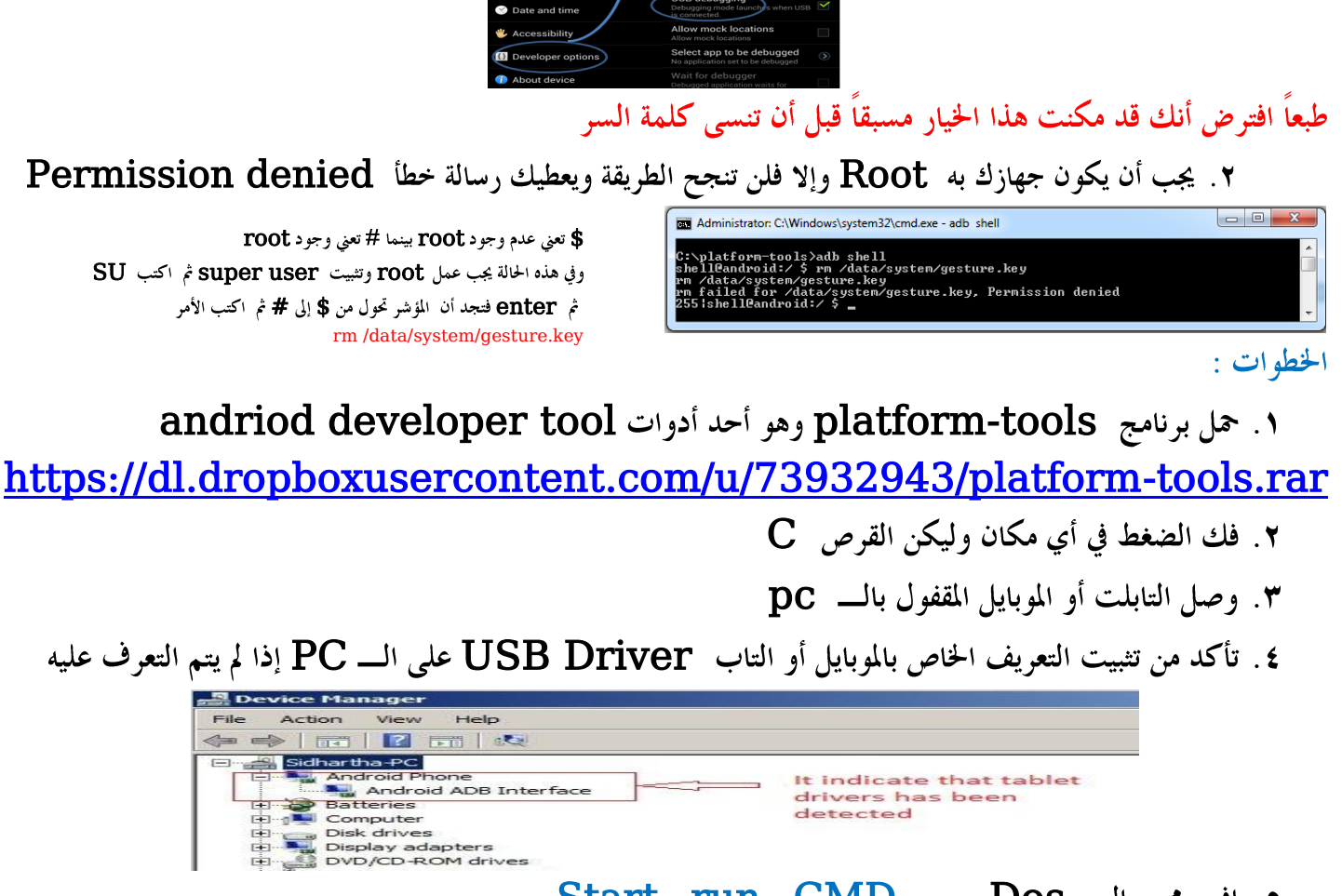

ه. افتح محرر الـ Start -run -CMD -- Dos Cd platform-tools بالأمر platform-tools ادخل إلى المجلد v. اکتب adb shell ثم enter Administrator: C:\Windows\system32\cmd.exe C:\>cd platform-tools C:\platform-tools>adb shell \_ ۸. اکتب الأمر rm /data/system/gesture.key ثم ۸ rm تعنى rm ۹. اکتب exit ثم enter إذا كان لديك كلمة سر وتريد تخطيها كرر ما سبق وغير الخطوة 8 إلى rm /data/system/password.key ارسم أي نقشه على التابلت فيتم فتحه

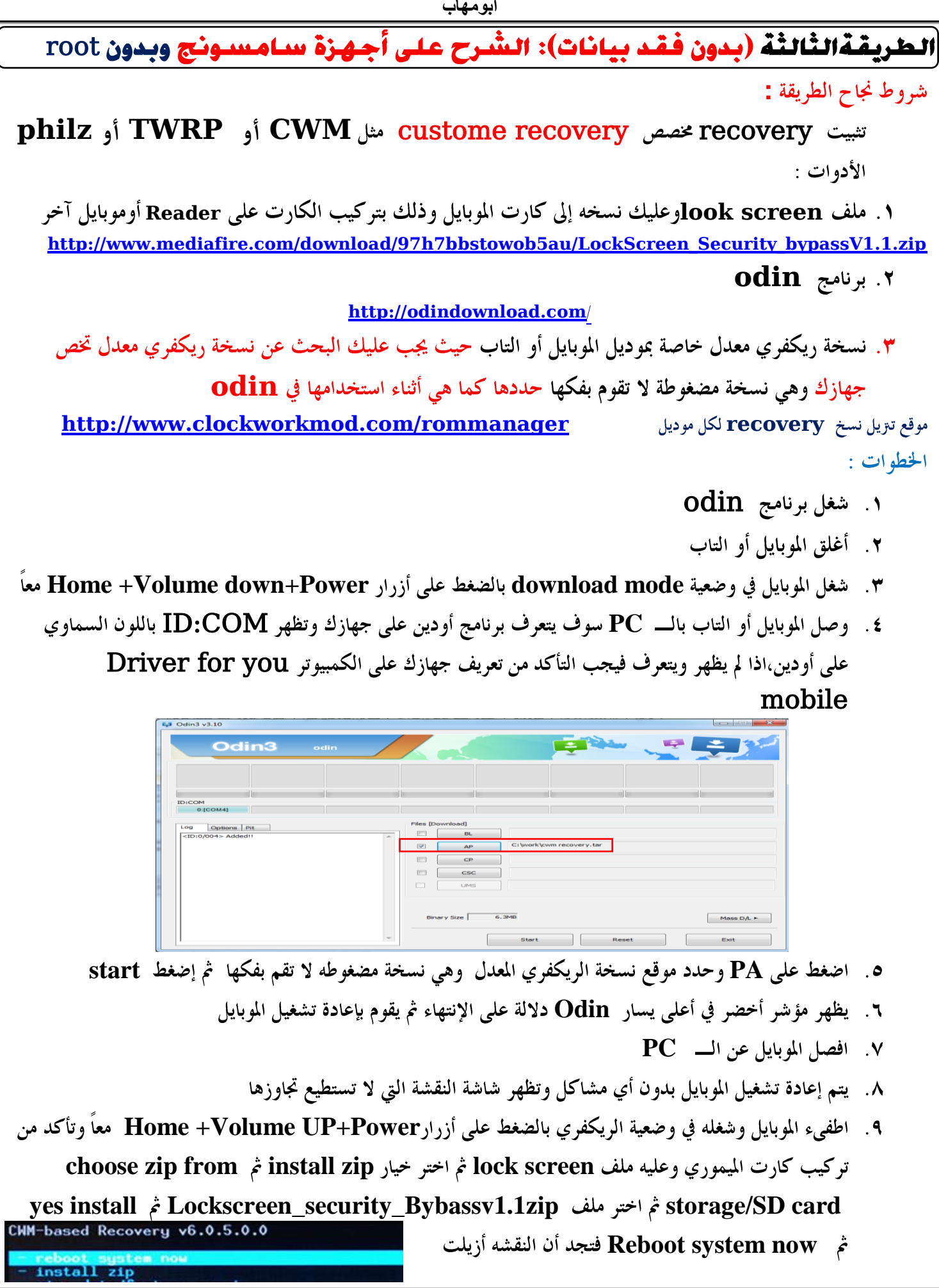

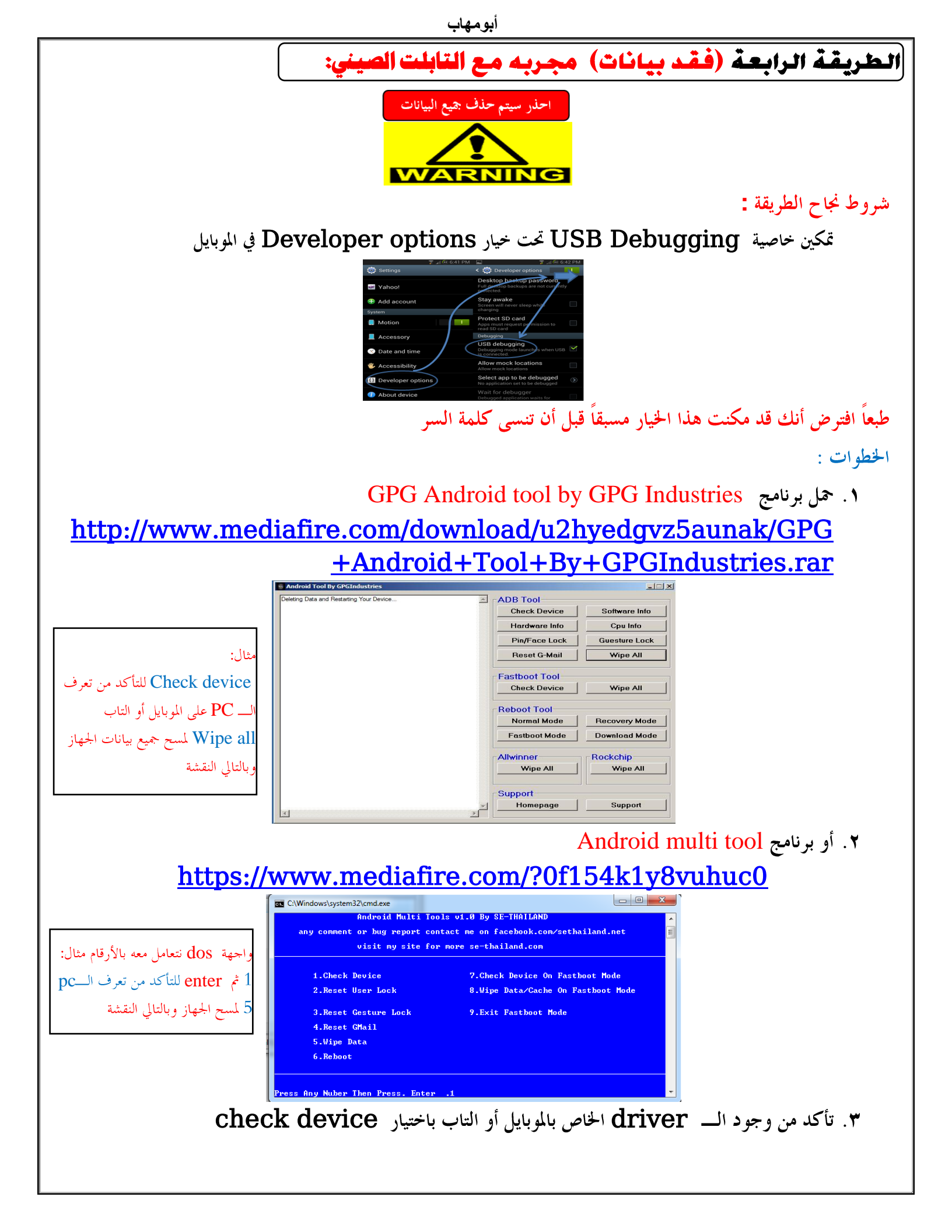

## القضاء على فيروس porn club malware

يجب عليك تثبيت مضاد للفيروسات لحماية التاب أو الموبايل من الفيروسات مثل مضاد (avast mobile security فيمكنك ولكن إذا تعرضت لهجوم من الفيروسات أو الإعلانات الخبيثة مثل الإعلانات الجنسية (Pornclub malware فيمكنك عمل إعادة ضبط المصنع كما شرحت سابقا ولكن غالبا ما لاتفلح هذه الطريقة ويجب إعادة تثبيت نسخة الروم كما تعلمنا.

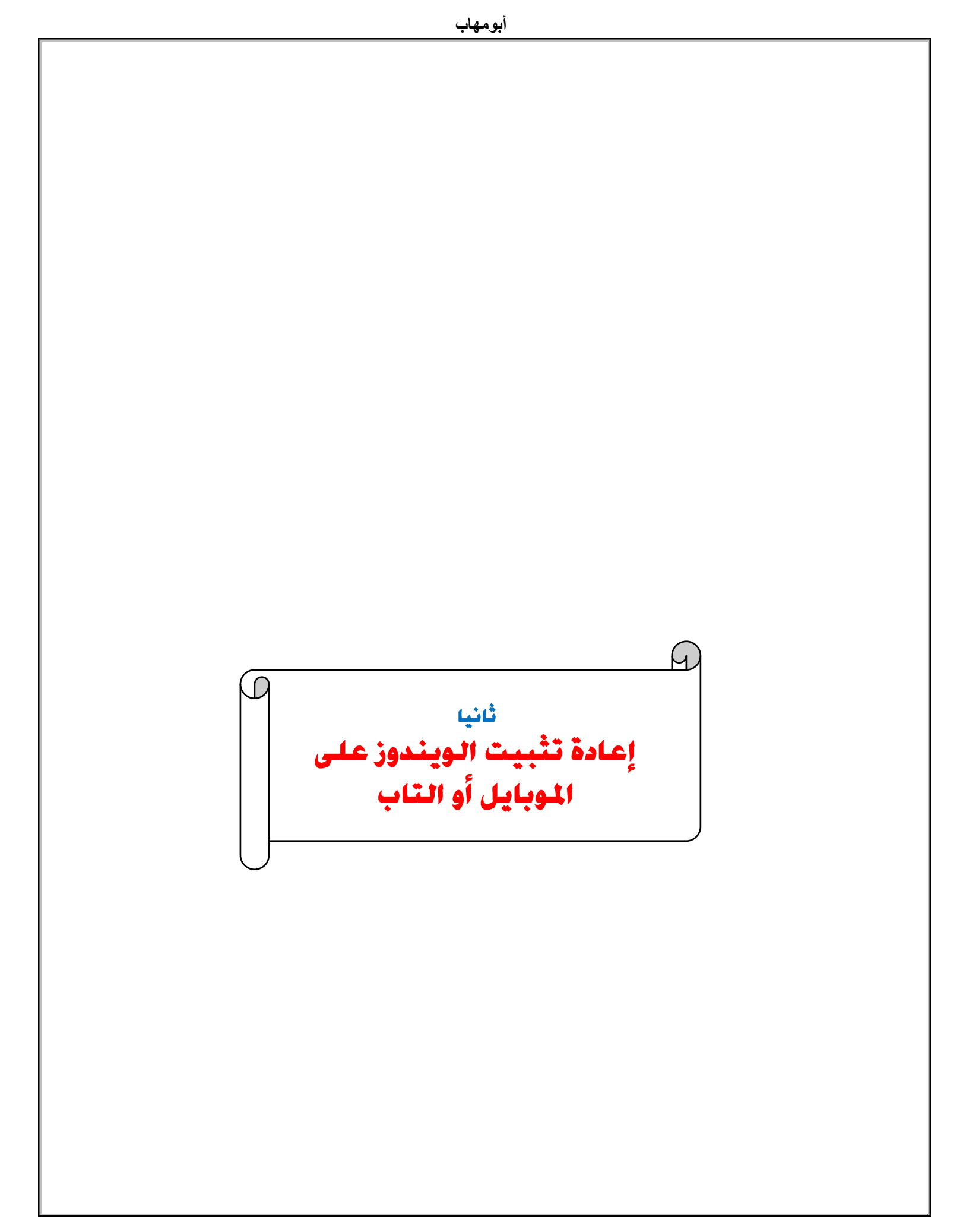

| أبومهاب |  |
|---------|--|
|         |  |

#### ثانيا الويندوز :

الخطوات:

. ۱ استخدم أداة <u>Windows USB tool</u>

وهي أداة تُستخدم لعمل نسخة ويندوز Bootable على الـ USB .

وهناك برامج كثيرة وفيما يلي رابط لأحد هذه البرامج:

### http://wudt.codeplex.com/

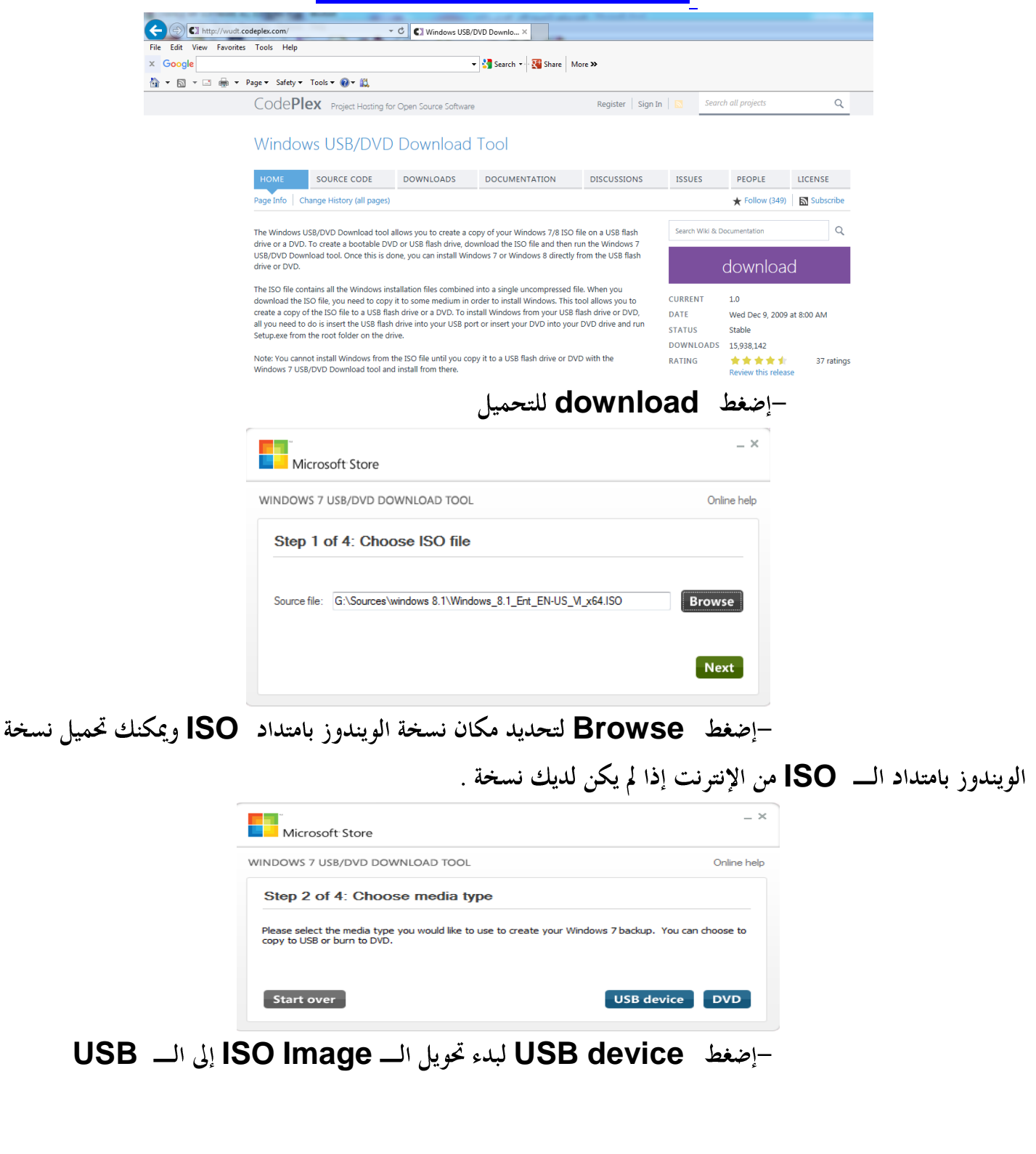

إذا لم يكن لديك نسخة ISO ويوجد لديك مجلد به ملفات الويندوز ولم تستطع توفير برنامج عمل نسخة usb bootable يمكنك استخدام أداة Disk part الموجودة مع الويندوز التجهيز USB bootable يدوياً كما يلى: 1) Open a Command Prompt with Administrator privileges in either Windows 7 Pro or Windows 8 Pro. 2) Insert the target USB boot media device into an available USB port. 3) Type "DiskPart" in the command prompt. 4) Type "List Disk" (make note of the disk number of the target USB drive). 5) Type "Select Disk X", where X is the target USB drive noted in step 4. 6) Type "Clean". 7) Type "Create Partition Primary". 8) Type "format FS=fat32 quick". 9) Type "Active". 10) Type "Assign". 11) Type "list volume". 12) Type "Exit". وبعد الإنتهاء انسخ ملفات الويندوز إلحى USB . ۲. وصل التابلت بال. pc وقم بعمل تقسيم للقرص لتخصيص جزء منه لتحميل الويندوز عليه ويتم ذلك باستخدام أداة disk managemet الموجودة مع الويندوز Control Panel (1) 🐑 Create and format hard disk partit See more results disk managment Shut down 🕨 n . Action View Help 
 Layout
 Type
 File System
 Status

 Simple
 Basic
 Healthy (Recovery Partition)

 Simple
 Basic
 Healthy (Recovery Partition)

 Simple
 Basic
 Healthy (Recovery Partition)

 Simple
 Basic
 Healthy (Recovery Partition)

 Simple
 Basic
 Healthy (Recovery Partition)
 covery Partition) bot, Page File, Crash Dump, Primary Partition Shared Folders Performance Disk 0 Basic 465.64 GB Online 
 Windows8\_OS (C:)

 1000 MB
 260 MB
 449.06 GB NTFS

 Healthy (Recov.)
 Healthy (Boot, Page File, Crash
 Healthy (Recovery)
 Disk 1 Basic 119.24 GB 119.24 GB تقسيم هذا القرص إلى قسمين ٣. وصل ال USB ثم أدخل لل BIOS لتغيير ترتيب ال BOOT ليكون أول Boot من ال USB . وتختلف طرق الدخول حسب نوع الـ Tab ومنها:

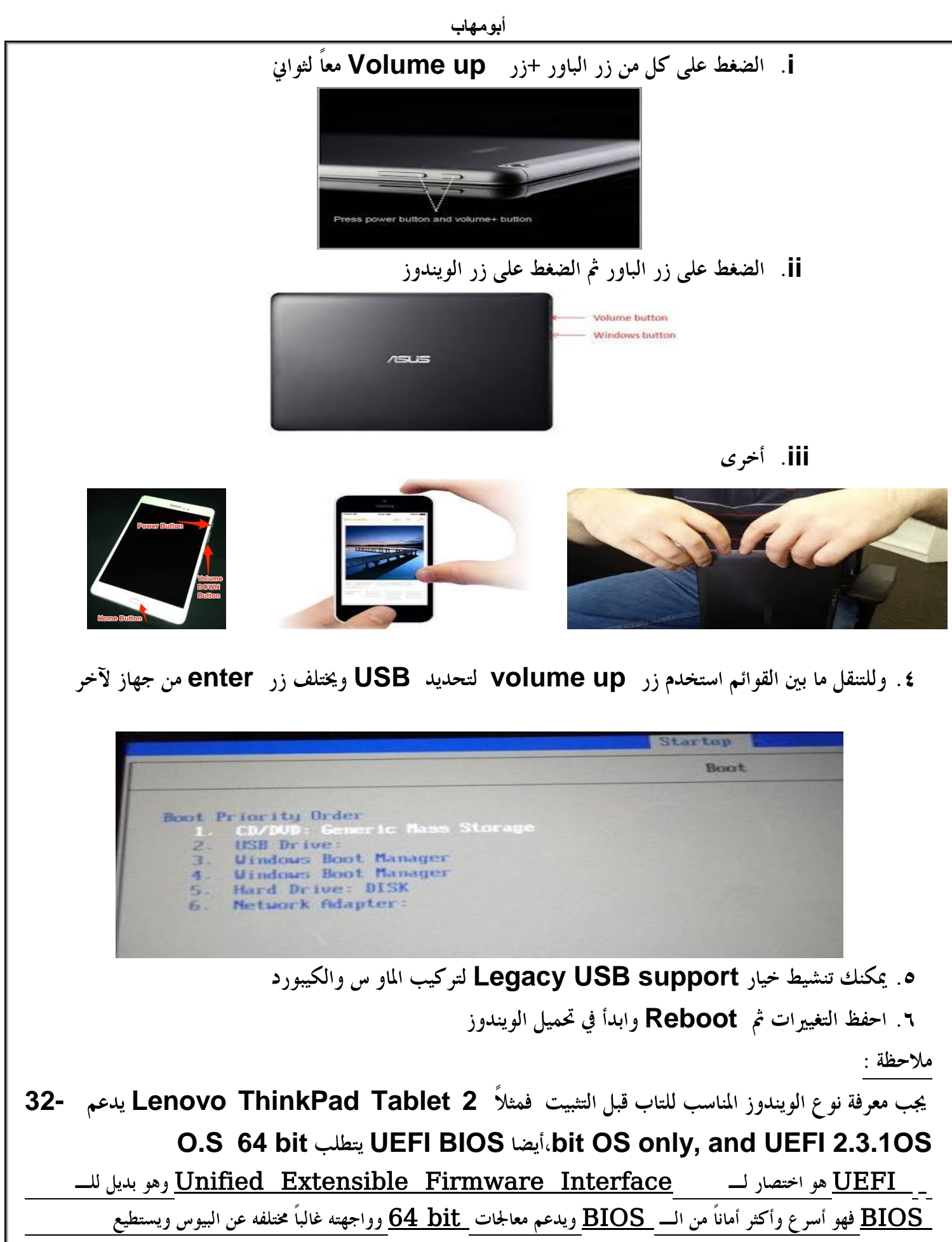

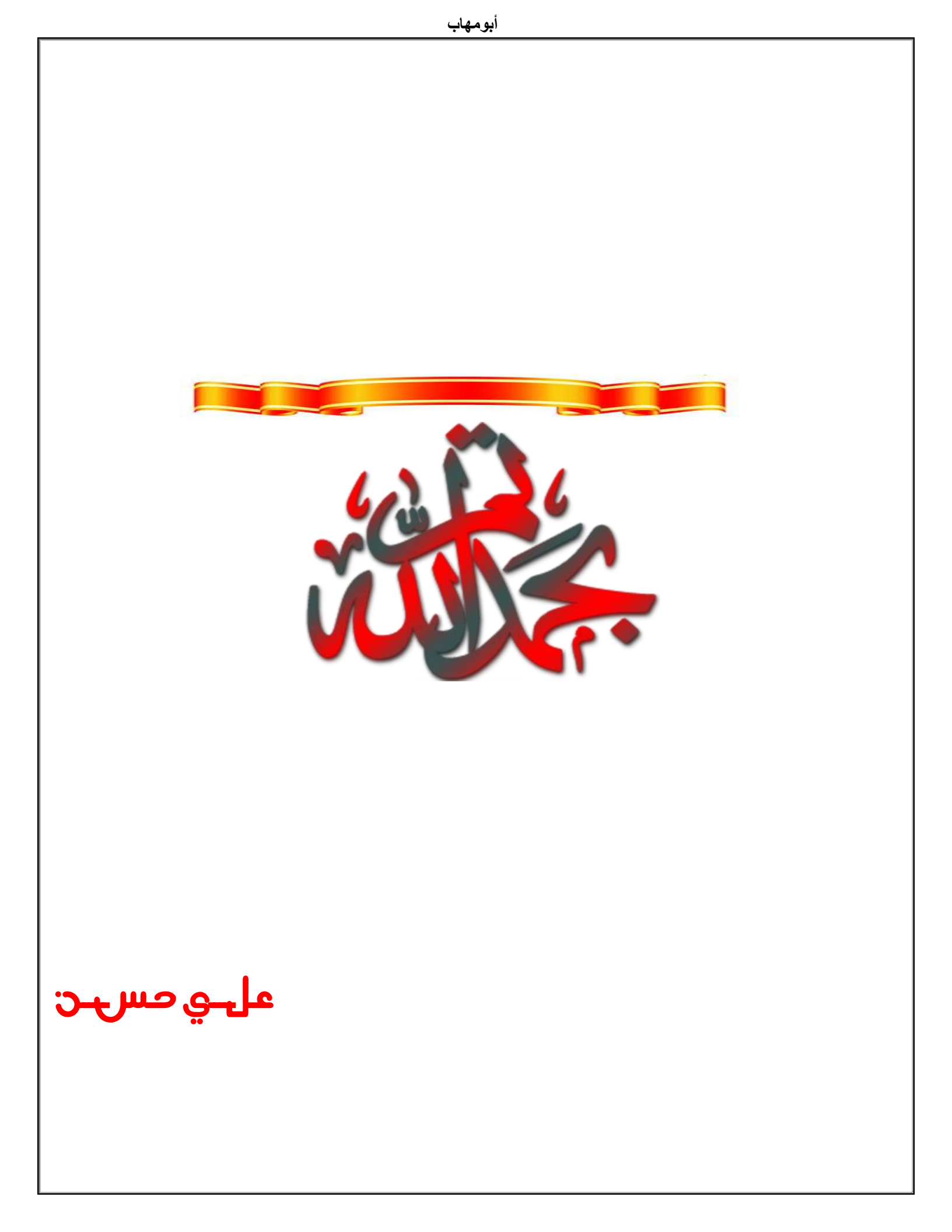